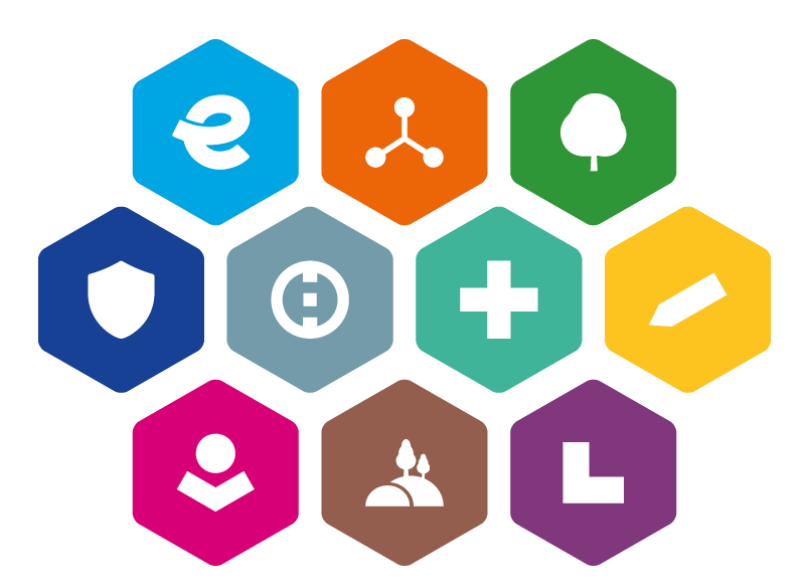

# INTEGROVANÝ REGIONÁLNÍ OPERAČNÍ PROGRAM 2021–2027

# UŽIVATELSKÁ PŘÍRUČKA PRO PRÁCI V MS2021+

# VEŘEJNÉ ZAKÁZKY V ISKP

Vydání: 4

# Schvalovací tabulka

| Číslo vydání | Za správnost      | Podpis | Schválil                | Podpis |
|--------------|-------------------|--------|-------------------------|--------|
| 1            | Ing. Milan Vojtek |        | Ing. Miloslav<br>Žiak   |        |
| 2            | Ing. Milan Vojtek |        | Ing. Miloslav<br>Žiak   |        |
| 3            | Ing. Milan Vojtek |        | Ing. Rostislav<br>Mazal |        |
| 4            | Ing. Milan Vojtek |        | Ing. Miloslav<br>Žiak   |        |

# Vydání a účinnost

| Číslo vydání | Číslo jednací     | Datum vydání | Datum účinnosti |
|--------------|-------------------|--------------|-----------------|
| 1            | MMR-48309/2022-26 | 26. 7. 2022  | 28. 7. 2022     |
| 2            | MMR-35890/2023-26 | 15. 5. 2023  | 15. 5. 2023     |
| 3            | MMR-50402/2023-26 | 17. 7. 2023  | 25. 7. 2023     |
| 4            | MMR-64296/2024-26 | 12. 9. 2023  | 20. 9. 2024     |

# Přehled provedených změn

| Číslo vydání | Číslo<br>kapitoly | Předmět revize                                                                                                    |
|--------------|-------------------|----------------------------------------------------------------------------------------------------|
| 2.           | Celý<br>dokument  | Úprava printscreenů s ohledem na změny v MS2021+                                                                                            |
|              | 2.1.1             | Doplnění kapitoly s postupem zadání kontaktní osoby.                                                                                        |
|              | 3.1               | Doplnění upozornění ohledně zadávání VZ ve vztahu k přímým výdajům a naopak nezadávání ve vztahu k nepřímým nákladům.                       |
|              | 3.2.2.2           | Informace o zadávání poddodavatelů na záložce Subjekty VZ.<br>Informace o ověřování subjektů VZ v IS ESM (Evidenci<br>skutečných majitelů). |
|              | 3.2.2.6           | Doplnění přehledu finalizačních kontrol                                                                                                    |
|              | 3.3.2             | Doplnění informace o postupu při odvázání projektové části.                                                                                 |
|              | 3.3.3.2           | Doplnění postupu při editaci nové záložky Vazba na FP.                                                                                      |
|              | 7.2.              | Rozepsání postupu při zavedení RS, DNS nebo VZ na části párováním a stažením dat z NEN                                                      |
|              | 7.3.              | Rozepsání postupu při založení podtypu RS, DNS nebo VZ na<br>části párováním a stažením dat z NEN                                           |
| 3            | 3.2.2.1           | Informace o novém checkboxu Zakázku administruje zástupce dodavatele.                                                                       |
|              | 3.2.2.2           | Doplnění k typu subjektu Zástupce zadavatele.                                                                                               |
|              | 3.2.2.6.          | Doplnění informace o finalizační kontrole související s checkboxem Zakázku administruje zástupce dodavatele.                                |
|              | 3.3.1             | Oprava informace o zobrazování v editovatelných projektové částech.                                                                         |
|              | 3.3.2             | Oprava informace o stavu VZ při odvázání projektové části a                                                                                 |

|   |         | jejím odstranění/ ponechání v přehledu projektových částí.                                                                                                    |
|---|---------|----------------------------------------------------------------------------------------------------|
|   | 3.3.3.2 | Doplnění informace k záložce Vazba na FP                                                                                                    |
|   | 3.5.    | Doplnění informace k označení VZ stavem Zrušena.                                                                                                    |
| 4 | 3.1.    | Upřesnění k veřejným zakázkám, které se vztahují k nepřímým                                                                                                    |
|   |         | nákladům nebo výdajům vykazovaným v rámci technické                                                                                                    |
|   |         | pomoci.                                                                                                    |
|   | 3.2.1   | Upřesnění ke stahování příloh z nástroje NEN                                                                                                    |
|   | 3.2.2.1 | Aktualizace printscreenu z ISKP21+                                                                                                    |
|   | 3.2.2.  | Upřesňující popis k checkboxům v horní části obrazovky Základní údaje VZ                                                                                             |
|   | 3.2.2.2 | Doplněna povinnost zadat všechny mezi subjekty VZ všechny členy případného konsorcia dodavatelů                                                                      |
|   | 3.2.2.3 | Doplněna povinnost přiřadit ke smlouvě všechny dodavatele, kteří jsou členy případného konsorcia dodavatelů.                                                         |
|   | 4       | Přesun podkapitoly Podání veřejné zakázky z kapitoly 3.2.2.6 do samostatné kapitoly s pořadovým číslem 4. Současně byla provedena aktualizace finalizačních kontrol. |
|   | 3.3.2   | Upozornění, že je před odvázáním veřejné zakázky nutné zrušit všechny vazby na finanční plán.                                                                        |
|   | 3.3.3.1 | Upozornění o zobrazení případného sankčního krácení odstraněno z textu části 3.3.5 a přesunuto do části 3.3.3.3                                                      |
|   | 3.3.3.2 | Vložena tabulka popisující dopady úprav finančního plánu na<br>rozpracované žádosti o podporu na vazby VZ na finanční plán<br>na projektové části VZ.                |
|   | 6       | Vloženy pokyny příjemci, jak postupovat při provedení změny<br>nebo doplnění VZ.                                                                                     |
|   | 6       | Vložen pokyn příjemci, aby finalizoval a podal VZ s vazbou na<br>žádost o podporu, která aktuálně prochází hodnocením, tentýž<br>den, kdy podal žádost o podporu.    |
|   | 8.3.    | Upřesnění k možnosti editovat založený podtyp VZ                                                                                                    |

| 1      | Por      | tál ISKP                                      | 6          |
|--------|----------|-----------------------------------------------|------------|
| 1      | .1 Moo   | dul VZ                                        | 6          |
| 1      | .2 Uživ  | vatelská podpora                              | 6          |
| 1      | .3 Pož   | adavky na softwarové a hardwarové vybavení    | 7          |
| 1      | .4 Obe   | cné funkcionality                             | 7          |
| 2      | Úvo      | od k veřejným zakázkám                        | 8          |
| 2      | 2.1 Přís | stup k veřejné zakázce                        | 8          |
|        | 2.1.1    | Kontaktní osoba veřejné zakázky               |            |
| 2      | .2 Adr   | ninistrativní stav zakázky                    |            |
| 2      | .3 Has   | h VZ a pořadové číslo zakázky                 |            |
| 2      | 2.4 Inte | erní depeše                                   |            |
| 3      | Zal      | ožení nové veřejné zakázky                    |            |
| 3      | 3.1 Zalo | ožení záznamu zakázky v MS2021+               |            |
| 3      | .2 Edi   | tace záznamu zakázky                          |            |
|        | 3.2.1    | Párování zakázky na NEN                       |            |
|        | 3.2.2    | Editace zakázky v MS2021+                     | 23         |
| 3      | 3.3 Pro  | vázání zakázky na projekt                     |            |
|        | 3.3.1    | Založení projektové části                     |            |
|        | 3.3.2    | Odvázání projektové části                     |            |
|        | 3.3.3    | Editace projektové části VZ                   |            |
|        | 3.3.4    | Ukončení editace projektové části             |            |
|        | 3.3.5    | Zpřístupnění k editaci projektové části       |            |
| 4      | Pod      | lání veřejné zakázky                          |            |
| 5      | Dop      | olnění existující zakázky                     | 45         |
| 6      | Sma      | azání existující zakázky                      | 46         |
| 7      | Pro      | vazba VZ do žádosti o platbu                  |            |
| 8      | Spe      | cifický postup pro rámcovou dohod             | u/smlouvu, |
| D      | NSa      | VZ na části                                   |            |
|        |          | ·                                             |            |
| ک<br>ج | 1.1  UVO | edení kořenového záznamu RS-DNS a V7 na části | 48<br>ДQ   |
| Ľ      | 8.2.1    | Párování RS, DNS nebo VZ na části na NEN      |            |

| JCL     | num pouzitych zin atekiniminimi                            |                                                                                                    |
|---------|------------------------------------------------------------|----------------------------------------------------------------------------------------------------|
| Sezi    | nam noužitých zkratek                                      | 61                                                                                                    |
| 8.3.2   | Editace podtypu RS, DNS a VZ na části v MS2021+            | 58                                                                                                    |
| 8.3.1   | Párování podtypu RS, DNS a VZ na části na NEN              | 54                                                                                                    |
| .3 Zalo | ožení podtypu RS, DNS a VZ na části                        | 53                                                                                                    |
| 8.2.3   | Údaje o smlouvě a dodatku                                  | 53                                                                                                    |
| 8.2.2   | Editace RS, DNS nebo VZ na části v MS2021+                 | 53                                                                                                    |
|         | 8.2.2<br>8.2.3<br>3.3 Zalo<br>8.3.1<br>8.3.2<br><b>Sez</b> | <ul> <li>8.2.2 Editace RS, DNS nebo VZ na části v MS2021+</li> <li>8.2.3 Údaje o smlouvě a dodatku</li> <li>3.3 Založení podtypu RS, DNS a VZ na části</li> <li>8.3.1 Párování podtypu RS, DNS a VZ na části na NEN</li> <li>8.3.2 Editace podtypu RS, DNS a VZ na části v MS2021+</li> <li>Seznam použitých zkratek</li> </ul> |

# 1 Portál ISKP

### 1.1 Modul VZ

Modul veřejných zakázek (dále také VZ) je v MS2021+ (<u>https://iskp21.mssf.cz/</u>) zapracován jako samostatný modul.

| ISKP21+          | 🖿 česky 💻 polski 🚟 english |                                   |          | ROP ROI (i) Odhlášení za: 59:52 🥥 |
|------------------|----------------------------|-----------------------------------|----------|-----------------------------------|
| MOJE PROJEKTY NO | OVÁ ŽÁDOST SEZNAM VÝZEV    | MODUL CBA MOJE NEAKTIVNÍ PROJEKTY | MODUL VZ | PROFIL UŽIVATELE NÁPOVĚDA         |

Pro uživatele MS2021+ to má tyto zásadní výhody:

- 1) Veřejnou zakázku zadává pouze jednou, a to i v případě, kdy danou VZ využívá v rámci projektů předložených do více operačních programů.
- 2) Veškerou dokumentaci dokládá k veřejné zakázce pouze jednou.
- Veřejná zakázka má na straně Centra pro regionální rozvoj jednu hlavní kontaktní osobu.

### 1.2 Uživatelská podpora

V případě jakýchkoliv technických problémů při práci s MS2021+ se prosím obracejte na administrátory monitorovacího systému.

Pro předložení věcných dotazů před podáním žádosti o podporu je možné využít konzultační servis (<u>https://www.crr.cz/irop/konzultacni-servis-irop/</u>). Po předložení žádosti o podporu budou žadateli sdělena formou depeše v MS2021+ jména manažerů projektu pro další komunikaci v rámci administrace projektu.

## 1.3 Požadavky na softwarové a hardwarové vybavení

Požadavky na softwarové a hardwarové vybavení jsou zobrazeny na úvodní obrazovce na portále <u>https://iskp21.mssf.cz/</u>.

| MS2021+<br>ISKP21+                                                                                                    |                                                                                                    | •                                                                                                    | 🗖 česky 🛑 polski 💥 english                                                                                             |
|----------------------------------------------------------------------------------------------------|----------------------------------------------------------------------------------------------------|----------------------------------------------------------------------------------------------------|----------------------------------------------------------------------------------------------------|
| ÚVOD                                                                                                    | KONTAKTY ŘO                                                                                                    | FAQ                                                                                                    | HW A SW POŽADAVKY                                                                                                    |
| PŘIHLÁSIT PŘES NIA                                                                                                    | PŘIHLÁSIT PŘES ADFS                                                                                                    | Upozornění                                                                                                    |                                                                                                    |
| Zapomenuté heslo                                                                                                    | REGISTRACE                                                                                                    | <b>Uživatelská podpora</b><br>Kontakty na uživatelskou podporu jedno<br><u>Kontakty RO</u> v horní části obrazovky                                                            | tlivých OP naleznete pod odkazem                                                                                       |
| Popis portálu                                                                                                    |                                                                                                    | Kontakty na technickou uživatelskou pod<br>obrazovky.                                                                                                    | dporu naleznete ve spodní části                                                                                        |
| Portál ISKP21+ je určen pro všec<br>pro žadatele/příjemce podpory z<br>pomoci, dále pro nositele strateg<br>V portálu ISKP21+ jsou administr<br>cyklu. | hny typy externích uživatelů MS21+. Zejména<br>fondů EU kadministraci projektů nevratné<br>ií integrovaných nástrojů a externí hodnotitele.<br>ovány projekty po celou dobu jejich životního | (27.4.2023) Vydání nové verze kompon<br>Byla vydána nová verze komponenty Cry<br>určena k el. podpisu.<br>Ke stažení je <u>zde</u> Z.<br>Doporučujeme všem uživatelům provést | <b>enty pro el. podpis</b><br>pto Native App (23.01.8514), která je<br>: aktualizaci.                                  |
| Informace o čerpání z fondů EU n                                                                                                    | ajdete na stránkách <u>www.dotaceeu.cz</u>                                                                                                    | (28.2.2023) Povinné využití Externí ider<br>přihlášení do MS21+<br>Upozorňujeme na plánovanou změnu v p<br>MS21+ pro občany ČR a zahraniční uživa<br>nařízení eIDAS.          | ntity "Identita občana" pro registraci a<br>procesu registrace a přihlášení do<br>atele jejichž země má implementované |

#### Dostupnost

Garance dostupnosti produkčního prostředí je 365 dní v roce v době 5:00 – 0:00.

#### Úvodní stránka

Po spuštění aplikace pomocí webové adresy se otevře nabídka Úvod. Na této stránce jsou pravidelné aktuální provozní informace, které je nutno sledovat.

V horní vodorovné liště se zobrazují odkazy na:

- Kontakty ŘO v tomto okně jsou uvedeny kontakty všech operačních programů.
- FAQ v tomto okně jsou uvedeny nejčastější otázky žadatelů všech operačních programů a odpovědi na ně. Ve FAQ "Elektronický podpis" naleznete dokument pro práci s certifikáty a předcházení problémů s certifikátem pro podpis v aplikaci MS2021+.
- **HW a SW požadavky** v tomto okně jsou uvedeny parametry hardwarového a softwarového vybavení, se kterými je možné aplikaci MS2021+ bez problémů používat.

### 1.4 Obecné funkcionality

Postup, jak pracovat s aplikací a jejími specifickými prvky, je uveden v uživatelské příručce **Postup pro podání žádosti o podporu v MS2021+.** 

# 2 Úvod k veřejným zakázkám

### 2.1 Přístup k veřejné zakázce

Uživatel, který zakázku založil, získává automaticky oprávnění Správce přístupů a Editora. Přístupy ostatním uživatelům přiděluje pod tlačítkem "Přístup k VZ":

| TAI ŽAI       | DATEL    |         |                  |                 |                          | NÁPOVĚDA        |
|---------------|----------|---------|------------------|-----------------|--------------------------|-----------------|
| Nacházíte se: | Nástěnka | Žadatel | VPo změny režimu | Veřejné zakázky | služby stavebního dozoru | Identifikace VZ |
|               |          |         |                  |                 |                          |                 |
| Navigace      |          | ^       | IDENTIFIKACE V   | z               |                          |                 |
| Projekt       |          |         | 👫 PŘÍSTUP K VZ   | KONTROLA        | A 🔒 FINALIZACE 🚔         | i TISK          |
|               |          |         |                  |                 |                          |                 |

Pomocí tlačítka Nový záznam může uživatel s oprávněním Správce přístupů přidělit oprávnění Editor nebo Čtenář dalším uživatelům:

| PŘÍSTUP K VZ                       |                                 |            |                     |        |      |        |          |                                 |                       |
|------------------------------------|---------------------------------|------------|---------------------|--------|------|--------|----------|---------------------------------|-----------------------|
| NÁZEV                              | UŽIVATELSKÉ JMÉNO               |            | SPRÁVCE<br>Přístupů | EDITOR |      | ČTENÁŘ |          | ZÁSTUPCE<br>Správce<br>Přístupů | KONTAKTNÍ<br>Osoba    |
| <b>Y</b>                           |                                 | Y          | <b>• Y</b>          |        | Υ    |        | <b>T</b> | <b>• Y</b>                      | Ο Υ                   |
|                                    |                                 |            |                     |        |      |        |          |                                 |                       |
| nákup kancelářských potřeb         | DXROIROP                        |            | 4                   | ~      | •    |        |          |                                 |                       |
|                                    |                                 |            |                     |        |      |        |          |                                 |                       |
|                                    |                                 |            |                     |        |      |        |          |                                 |                       |
|                                    |                                 |            |                     |        |      |        |          |                                 |                       |
|                                    |                                 |            |                     |        |      |        |          |                                 |                       |
|                                    |                                 |            |                     |        |      |        |          |                                 |                       |
|                                    |                                 |            |                     |        |      |        |          |                                 |                       |
|                                    |                                 |            |                     |        |      |        |          |                                 |                       |
|                                    |                                 |            |                     |        |      |        |          |                                 |                       |
|                                    |                                 |            |                     |        |      |        |          |                                 |                       |
|                                    |                                 |            |                     |        |      |        |          |                                 |                       |
| I I ► ► Položek na strá            | nku 25                          |            |                     |        |      |        |          | Stránka 1 z                     | I, položky 1 až 1 z 1 |
| Nový záznam                        | Smazat Uložit                   |            | Storno              |        |      |        |          |                                 |                       |
|                                    |                                 |            |                     |        |      |        |          |                                 |                       |
| NÁZEV                              |                                 | S          | PRÁVCE PŘÍSTUPŮ     |        |      |        |          |                                 |                       |
| nákup kancelářských potřeb         |                                 |            | DXROIROP            |        |      |        |          |                                 |                       |
| UŽIVATELSKÉ JMÉNO                  |                                 | - <b>F</b> | Editor              | ⊡ Č+   | mář  | _      | 7óctu    | noo opróvoo příctu              | mů                    |
|                                    | v v v                           |            |                     |        | ilai |        | _ ZdStu  | pee spravee prisu               | iha                   |
| UZIVATELSKE JMENO UZIVATELE, KTERÉ | MU CHCETE PRIDELIT PRISTUP K VZ |            |                     |        |      |        |          |                                 |                       |
| davujilili                         |                                 |            |                     |        |      |        |          |                                 |                       |
| Kontaktní osoba                    |                                 |            |                     |        |      |        |          |                                 |                       |

Rovněž si může stanovit zástupce, tedy uživatele, který bude moci přidělovat oprávnění dalším uživatelům:

| Nový záznam                | Smazat                         | Uložit     | Storno           |          |                                               |
|----------------------------|--------------------------------|------------|------------------|----------|-----------------------------------------------|
| NÁZEV                      |                                |            | SPRÁVCE PŘÍSTUPŮ |          |                                               |
| nákup kancelářských potře  | eb                             |            | DXROIROP         |          |                                               |
| UŽIVATELSKÉ JMÉNO          |                                |            |                  |          |                                               |
|                            |                                |            | Editor           | 🔲 Čtenář | <ul> <li>Zástupce správce přístupů</li> </ul> |
| UŽIVATELSKÉ JMÉNO UŽIVATEL | LE, KTERÉMU CHCETE PŘIDĚLIT PŘ | ÍSTUP K VZ |                  |          |                                               |
| aavojmil                   |                                |            |                  |          |                                               |
|                            |                                |            |                  |          |                                               |

🔲 Kontaktní osoba

Vyplní platné uživatelské jméno a zaškrtne jedno z oprávnění. Oprávnění Editor v sobě zahrnuje i možnost čtení, není tedy účelné zaškrtávat obě oprávnění.

| Nový záznam                | Smazat                         | Uložit      | Storno           |          |                           |
|----------------------------|--------------------------------|-------------|------------------|----------|---------------------------|
| NÁZEV                      |                                |             | SPRÁVCE PŘÍSTUPŮ |          |                           |
| nákup kancelářských potře  | eb                             |             | DXROIROP         |          |                           |
| UŽIVATELSKÉ JMÉNO          |                                |             | ✓ Editor         | 🗌 Čtenář | Zástupce správce přístupů |
| UŽIVATELSKÉ JMÉNO UŽIVATEL | LE, KTERÉMU CHCETE PŘIDĚLIT PŘ | ŘÍSTUP K VZ |                  |          |                           |
| aavojmil                   |                                |             |                  |          |                           |
|                            |                                |             |                  |          |                           |

🔲 Kontaktní osoba

### Uživatel, kterému byla veřejná zakázka nasdílena, sdílení přijme tlačítkem "Přijmout":

| Konto nepřijatých VZ                                                                                                    |                                   |
|----------------------------------------------------------------------------------------------------|-----------------------------------|
| NÁZEV VEŘEJNÉ ZAKÁZKY                                                                                                    | SPRÁVCE PŘÍSTUPŮ                  |
| Y                                                                                                    | Y                                 |
| rámcová smlouva - právní služby - minitendr                                                                                   | DXROIROP                          |
| rámcová smlouva - právní služby - minitendr 2                                                                                 | DXROIROP                          |
| minibagr                                                                                                    | DXROIROP                          |
| nákup kancelářských potřeb                                                                                                    | DXROIROP                          |
|                                                                                                    |                                   |
| I I ► ►I Položek na stránku 25                                                                                                | Stránka 1 z 1, položky 1 až 4 z 4 |
| Pro přijmutí/odmítnutí sdílení VZ od jiného uživatele vyberte konkrétní VZ ze seznamu a stiskněte tlačítko Příjmout Odmítnout |                                   |

#### Oprávnění bylo přidáno dalšímu uživateli:

| PŘÍSTUP K VZ               |                   |                     |        |        |                                 |                    |
|----------------------------|-------------------|---------------------|--------|--------|---------------------------------|--------------------|
| NÁZEV                      | UŽIVATELSKÉ JMÉNO | správce<br>přístupů | EDITOR | ČTENÁŘ | ZÁSTUPCE<br>Správce<br>Přístupů | KONTAKTNÍ<br>Osoba |
| <b>Y</b>                   | <b>T</b>          |                     |        |        |                                 |                    |
| nákup kancelářských potřeb | DXROIROP          | 1                   | 1      |        |                                 |                    |
| nákup kancelářských potřeb | AAVOJMIL          |                     | 1      |        |                                 | 1                  |

Roli může Správce přístupů uživateli odejmout tím, že dá pokyn ke změně nastavení přístupu a oprávnění odebere - tlačítkem "Změnit nastavení přístupu".

| ÁZEV                                                                                                 |                 | UŽIVATELSKÉ JMÉN | 0      |        | SPRÁVCE<br>Přístupů                                           | EDITOR                    | ČTENÁŘ      | ZÁSTUPCE<br>Správce<br>Přístupů                                       | KONTAKTNÍ<br>Osoba                          |
|----------------------------------------------------------------------------------------------------|-----------------|------------------|--------|--------|---------------------------------------------------------------|---------------------------|-------------|-----------------------------------------------------------------------|---------------------------------------------|
|                                                                                                    | Y               |                  |        | Y      |                                                               |                           |             |                                                                       |                                             |
| ikup kancelářských po                                                                                | třeb            | DXROIROP         |        |        | 4                                                             | 4                         |             |                                                                       |                                             |
| ikup kancelářských po                                                                                | třeb            | AAVOJMIL         |        |        |                                                               | 4                         |             |                                                                       | 1                                           |
|                                                                                                    |                 |                  |        |        |                                                               |                           |             |                                                                       |                                             |
| <                                                                                                    | Položek na strá | nku 25<br>Smazat | Uložit |        | Storno                                                        |                           |             | Stránka 1 z                                                           | : 1, položky 1 až 4                         |
| < < 1 ► ►<br>Nový záznam<br>Ázev                                                                     | Položek na strá | nku 25<br>Smazat | Uložit | s      | Storno<br>PRÁVCE PŘÍSTUPŮ                                     |                           | _           | Stránka 1 z                                                           | : 1, položky 1 až :                         |
|                                                                                                    | Položek na strá | nku 25<br>Smazat | Uložit | S      | Storno<br>Právce přístupů<br>DXROIROP                         |                           | Zmá         | Stránka 1 z<br><mark>Enit nastavení pří</mark>                        | : 1, položky 1 až :<br>istupu               |
|                                                                                                    | Položek na strá | nku 25<br>Smazat | Uložit |        | Storno<br>PRÁVCE PŘÍSTUPŮ<br>DXROIROP                         |                           | Zmé         | Stránka 1 z<br>ž <b>nit nastavení pří</b>                             | : 1, položky 1 až :<br>istupu               |
| I     I       Nový záznam       Ázev       nákup kancelářských       ŽIVATELSKÉ JMÉNO       VAVOJMIL | Položek na strá | nku 25<br>Smazat | Uložit | s<br>I | Storno<br>PRÁVCE PŘÍSTUPŮ<br>DXROIROP<br>V Editor             | ☐ Čtenář                  | Zme         | Stránka 1 z<br><mark>Enit nastavení pří</mark><br>Lupce správce příst | : 1, položky 1 až ;<br>istupu<br>tupů       |
|                                                                                                    | Položek na strá | nku 25<br>Smazat | Uložit | s<br>[ | Storno<br>PRÁVCE PŘÍSTUPŮ<br>DXROIROP<br>I Editor<br>Předat v | Ctenář<br>lastnická práva | Zmá<br>Zást | Stránka 1 z<br>Enit nastavení pří<br>tupce správce příst              | : 1, položky 1 až<br>Í <b>stupu</b><br>tupů |

Odstraní křížek z nastavené role a zvolí "Změnit nastavení":

| ZMĚNA PŘÍSTUPŮ                           |                                                                |
|------------------------------------------|----------------------------------------------------------------|
| Měníme nastavení správci:                | AAVOJMIL                                                       |
| Editor                                   |                                                                |
| 🗌 Čtenář                                 |                                                                |
|                                          |                                                                |
| Správce přístupů                         |                                                                |
| 🗌 Zrušit sdílení správci                 | Zatrhnout v případě, že chcete odepřít tomuto správci přístup. |
| Před spuštěním akce si ověřte, že nastav | vení změny přístupů odpovídá Vašim potřebám.                   |
|                                          |                                                                |
|                                          |                                                                |
|                                          | Změnit nastavení                                               |

Sdílení může zrušit také uživatel, kterému byla zakázka nasdílena, a to použitím tlačítka v šedé horní liště - Zrušení sdílení:

| IDENTIFIKACE VZ    |                   |                         |        |
|--------------------|-------------------|-------------------------|--------|
| 👘 SPRÁVCI PŘÍSTUPŮ | 🗙 ZRUŠENÍ SDÍLENÍ | E ZPŘÍSTUPNIT K EDITACI | 🖶 тізк |

#### 2.1.1 Kontaktní osoba veřejné zakázky

Vedle oprávnění k veřejné zakázce zadává Správce přístupů také alespoň jednu osobu, která se stává kontaktní osobou veřejné zakázky. Na tuto osobu se následně bude obracet kontaktní osoba veřejné zakázky nebo manažer projektu na straně Centra s dotazy k upřesnění, případně požadavky na doplnění dokumentace a podobně. Na tohoto uživatele také budou odesílány systémové nebo uživatelsky vytvořené depeše informující o změnách na veřejných zakázkách.

Kontaktní osobu lze na nově zakládaném záznamu oprávnění zadat na základě vyplnění checkboxu "Kontaktní osoba" zatržítkem a dalších nabízených editovatelných polí:

| Nový záznam              | Smazat                             | Uložit    | Storno            |          |                             |
|--------------------------|------------------------------------|-----------|-------------------|----------|-----------------------------|
| NÁ 7EV                   |                                    |           | ορρώνος ρδίοτυρύ  |          |                             |
| veřejná zakázka - test p | říručka                            |           | DXROIROP          |          |                             |
| JŽIVATELSKÉ JMÉNO        |                                    |           |                   |          |                             |
|                          |                                    |           | Editor            | 🔲 Čtenář | 🔲 Zástupce správce přístupů |
| UŽIVATELSKÉ JMÉNO UŽIV/  | ATELE, KTERÉMU CHCETE PŘIDĚLIT PŘÍ | STUP K VZ |                   |          |                             |
| aavojmil                 |                                    |           |                   |          |                             |
|                          | IMÉNO A PŘÍJMENÍ                   |           | E-MAIL            |          | TELEFON                     |
| 🕑 Kontaktní osoba        | Michal Vojáček                     |           | vojacek@prijemce. | DZ       | 777555222                   |

V případě potřeby doplnění na existující záznam oprávnění je třeba vyčkat, než daný oprávněný uživatel přijme sdílení. Teprve potom je checkbox "Kontaktní osoba" připravený k editaci.

| Nový záznam                       | Smazat                             | Uložit | Storno                       |                       |                           |
|-----------------------------------|------------------------------------|--------|------------------------------|-----------------------|---------------------------|
| název<br>veřejná zakázka - test p | říručka                            |        | SPRÁVCE PŘÍSTUPŮ<br>DXROIROP |                       | Změnit nastavení přístupu |
| UŽIVATELSKÉ JMÉNO<br>AAVOJMIL     |                                    |        | Editor                       | 🗌 Čtenář              | Zástupce správce přístupů |
|                                   |                                    |        | Předat                       | vlastnická práva tomu | to správci                |
| 🕑 Kontaktní osoba                 | JMÉNO A PŘÍJMENÍ<br>Michal Vojáček |        | E-MAIL<br>vojacek@prijem     | ICE.CZ                | TELEFON 777555222         |

# 2.2 Administrativní stav zakázky

Stav rozpracovanosti veřejné zakázky vyjadřuje Administrativní stav zakázky. Může nabývat hodnot:

| Rozpracována | Zakázka je editovatelná do doby, kdy na ni editor provede finalizaci.                                                                                                    |
|--------------|----------------------------------------------------------------------------------------------------|
| Finalizována | Zakázka je uzamčená, nelze na ní provádět úpravy. Podání zakázky<br>může provést uživatel s oprávněním Správce přístupů nebo Editor                                                                                         |
| Podaná       | Zakázka je uzamčená k úpravám a je podaná do vrstvy CSSF21+<br>využívané Centrem. V případě potřeby editace na straně ISKP21+<br>stiskne uživatel tlačítko <b>EDITACI</b> . Tím se zakázka přepne do<br>stavu Rozpracována. |

K přepínání administrativních stavů slouží horní vodorovná lišta:

| Navigace 🔨        | IDENTIFIKACE VZ    |   |                   |          |    |            |   |            |        |
|-------------------|--------------------|---|-------------------|----------|----|------------|---|------------|--------|
| Navázané projekty | 📫 SPRÁVCI PŘÍSTUPŮ | , | 🗙 ZRUŠENÍ SDÍLENÍ | VĚŘIT ES | SM | V KONTROLA | â | FINALIZACE | H TISK |

**Správci přístupů** (uživateli s oprávněním Správce přístupů se tlačítko zobrazuje pod názvem **Přístup k VZ**)– zobrazení uživatelů s přístupem k VZ

**Zrušení sdílení** (uživateli s oprávněním Správce přístupů se tlačítko nezobrazuje) – uživatel může sám zrušit svůj přístup k VZ.

Kontrola – ověření vyplnění povinných polí a ověření ukončení editace projektových částí

Finalizace – slouží k uzamčení datových polí a přepnutí do stavu Finalizována

Ve stavu Finalizována se navíc zobrazuje tlačítko pro podání a provedení storna finalizace:

| MODUL VZ ŽADATEL                 |                                                                            |                                | NÁPOVĚDA |
|----------------------------------|----------------------------------------------------------------------------|--------------------------------|----------|
| Nacházíte se: Nástěnka Žadatel I | Modul VZ $ ight angle$ služby stavebního dozoru $ ight angle$ Identifikace | 2 VZ                           |          |
|                                  |                                                                            |                                |          |
| Navigace 🔨                       | IDENTIFIKACE VZ                                                            |                                |          |
| Navázané projekty                | 🗱 SPRÁVCI PŘÍSTUPŮ 🗶 ZRUŠENÍ SDÍLENÍ                                       | 🔓 STORNO FINALIZACE 🔛 PODÁNÍ 🖶 | TISK     |

Smazat – zobrazuje se do prvního podání VZ

**Zpřístupnit k editaci** - ve stavu Podána se na liště zobrazuje ještě tlačítko pro zpřístupnění k editaci:

| NÁPOVĚDA |
|----------|
|          |
|          |
|          |
|          |
|          |

### 2.3 Hash VZ a pořadové číslo zakázky

Každá veřejná zakázka má svůj jednoznačný identifikátor v "Hash VZ" a své automaticky vygenerované "Pořadové číslo", obě pole zobrazená na záložce "Identifikace VZ":

| ENTIFIKACE VZ       |          |            |                |        |                            |  |
|---------------------|----------|------------|----------------|--------|----------------------------|--|
| PRÍSTUP K VZ        | 🗙 SMAZAT | V KONTROLA | FINALIZACE     | 🖨 ТІКК |                            |  |
| HASH V7             |          |            | POŘADOVÉ ČÍSLO |        | 2Å2NAM VYTVΩŘIL/A          |  |
| 8d2yoVZ             |          |            | 00000189       |        | DXROIROP                   |  |
| ADMINISTRATIVNÍ STA | AV VZ    |            | -              |        | NAPOSLEDY ZMĚNIL/A         |  |
| Rozpracovaná        |          |            |                |        | DXR0IR0P                   |  |
| NÁZEV VEŘEJNÉ ZAKÁ  | lziky    |            |                |        | DATUM A ČAS POSLEDNÍ ZMĚNY |  |
| VZ - příručka       |          |            |                |        | 22.12.2022 14:59           |  |

Pořadové číslo, případně i Hash VZ se používají při komunikaci s pracovníkem Centra či uživatelskou podporou provozovatele systému.

### 2.4 Interní depeše

Interní depeše lze odesílat pouze z projektových částí veřejné zakázky (viz kapitola 0). Funkčnost depeší je stejná jako v jiných částech systému.

#### Přehled depeší

Zobrazuje přijaté i odeslané depeše, které si uživatelé na straně žadatele/příjemce a Centra/ ŘO odeslali v souvislosti se založenou projektovou částí VZ:

| PŘEHLED DEPEŠÍ                |                    |                         |                               |                  |           |                     |                      |
|-------------------------------|--------------------|-------------------------|-------------------------------|------------------|-----------|---------------------|----------------------|
| PŘEDMĚT DEPEŠE                | ADRESA ODESÍLATELE | ZAŘAZENÍ<br>Odesílatele | VÁZÁNO NA OBJEKT              | DATUM ODESLÁNÍ   | DŮLEŽITOS | SYSTÉMOVÁ<br>Depeše | PŘILOŽEN<br>Dokument |
| <b>Y</b>                      | <b>Y</b>           | <b>Y</b>                | <b>Y</b>                      | Y                |           |                     |                      |
| Žádost o doplnění dokumentace | Milan Vojtek*int   | MMR.IROP                | Veřejná zakázka: 31LltVZ CZ.0 | 30.05.2022 10:16 | Střední   |                     |                      |
| doplnění dokumentace          | Milan Vojtek*int   | MMR.IROP                | Veřejná zakázka: 31LltVZ CZ.0 | 06.04.2022 16:11 | Střední   |                     |                      |

Po kliknutí na konkrétní záznam se v dolní části obrazovky objeví detail depeše:

| PŘEDMĚT DEPEŠE                |                    |                      | DŮLEŽITOST |                |
|-------------------------------|--------------------|----------------------|------------|----------------|
| Žádost o doplnění dokumentace |                    |                      | Střední    |                |
| DATUM ODESLÁNÍ                | ADRESA ODESÍLATELE | ZAŘAZENÍ ODESÍLATELE |            |                |
| 30.05.2022 10:16              | Milan Vojtek*int   | MMR.IROP             |            |                |
| TEXT                          |                    | Otevřít v novém okně |            |                |
| prosím o doplnění dokumentace | k VZ:              |                      |            |                |
| - dokument 2                  |                    |                      |            | Odpovědět      |
| Děkuji                        |                    |                      |            | Odpovědět všem |
| ,                             |                    |                      |            | Přeposlat      |
| pracovník Centra              |                    | •                    |            | Dokumenty      |

Depeši je možné přeposlat nebo na ní odpovědět.

#### Nová depeše

V případě nového předmětu komunikace mající vztah k veřejné zakázce zakládá uživatel na straně žadatele/příjemce novou depeši.

| Nový záznam            | Kopírovat záznam        | Smazat | Uložit | Storno           |                   |                         |
|------------------------|-------------------------|--------|--------|------------------|-------------------|-------------------------|
| PŘEDMĚT DEPEŠE         |                         |        |        | VÁZÁNO NA OBJEKT |                   |                         |
| Žádost o konzultaci    |                         |        |        | Veřejná zakázka  | : 31LltVZ CZ.06.0 | 04.04/00/21_008/0000078 |
| DŮLEŽITOST             |                         |        |        | NAPOSLEDY ZMĚNĚN | 0                 |                         |
| Střední 🔹              | 🔲 Citlivý obsah         |        |        | 30.05.2022 10:2  | 2                 |                         |
| TEXT                   |                         |        |        | Otevři           | ít v novém okně   |                         |
| Dobrý den,             |                         |        |        |                  |                   | Výběr adresátů          |
| žádám Vás o konzultaci | následujícího problému: |        |        |                  |                   | Dokumenty               |
|                        |                         |        |        |                  |                   | Odeslat                 |
|                        |                         |        |        |                  |                   |                         |
| Podpis                 |                         |        |        |                  |                   |                         |

Adresáta je možné vybrat z:

- Adres podpory nerelevantní v případě IROP
- Správců projektu oprávněných uživatelů k žádosti o podporu na straně žadatele/ příjemce
- Správců VZ oprávněných uživatelů k veřejné zakázce na straně žadatele/příjemce.
- Manažerů projektu oprávněných uživatelů k žádosti o podporu na straně Centra a ŘO
- Adres externích uživatelů všech uživatelů části MS2021+ určené pro žadatele/ příjemce
- Adres interních uživatelů všech uživatelů části MS2021+ určené pro Centrum a ŘO.

Výběr je ve všech případech založený na postupu, kdy uživatel označí jeden nebo více záznamů, a stiskne ikonu šipky směřující do pravého sloupce.

| VÝBĚR ADRESÁTŮ                       |              |        |                   |                 |   |                                      |
|--------------------------------------|--------------|--------|-------------------|-----------------|---|--------------------------------------|
| Adresy Podpory                       |              |        |                   |                 |   |                                      |
| ADRESA                               |              | POPIS  |                   |                 |   | ADRESA POPIS                         |
|                                      | Y            |        |                   | Y               | 1 | Υ Υ                                  |
| Nenalezeny žádné záznamy k zobrazení |              |        |                   |                 |   | Nenalezeny žádné záznamy k zobrazení |
| I I I I I Položek na                 | a stránku 25 | ▼ S    | tránka 1 z 1, pol | ožky 0 až 0 z 0 |   | I Položek na stránku 25 👻            |
|                                      |              |        |                   |                 |   | Stránka 1 z 1, položky 0 až 0 z 0    |
| Správci projektu                     |              |        |                   |                 |   |                                      |
| JMÉNO                                | SPRÁVCE      | ČTENÁŘ | EDITOR            | SIGNATÁŘ        |   | JMÉNO ROZLIŠENÍ                      |
|                                      |              |        |                   |                 | ₽ | Y                                    |
| T                                    | UT           | U T    | U T               | L T             |   | Nenalezeny žádné záznamy k zobrazení |
| vojtek milan                         | 1            |        | 1                 | 1               |   | 🖪 🖪 🕨 🕨 Položek na stránku 25 👻      |
| ROI ROP                              |              |        | 1                 | 1               |   | Stránka 1 z 1, položky 0 až 0 z 0    |
| H H Položek na                       | a stránku 25 | ▼ S    | tránka 1 z 1, pol | ožky 1 až 2 z 2 |   |                                      |

- Pro výběr konkrétních záznamů přidržte tlačítko klávesnice Ctrl a označte požadované záznamy
- Pro výběr spojitého seznamu záznamů přidržte tlačítko klávesnice Shift a označte požadované záznamy.

Než je depeše odeslána svému adresátovi, zobrazuje se v přehledu pod odkazem Nová depeše a koncepty.

| NOVÁ DEPEŠE A KONCEPTY |                     |            |               |                             |
|------------------------|---------------------|------------|---------------|-----------------------------|
| NAPOSLEDY ZMĚNĚNO      | PŘEDMĚT DEPEŠE      | DŮLEŽITOST | CITLIVÝ OBSAH | VÁZÁNO NA OBJEKT            |
| <b>Y</b>               | <b>Y</b>            | <b>Y</b>   | • <b>Y</b>    | Υ                           |
| 30.05.2022 10:22       | Žádost o konzultaci | Střední    |               | Veřejná zakázka: 31LltVZ CZ |

Jakmile je depeše odeslána, přesouvá se do přehledu depeší (zobrazuje jak odeslané, tak doručené depeše)

| PŘEHLED DEPEŠÍ                |                    |                         |                                |                  |            |                     |                      |
|-------------------------------|--------------------|-------------------------|--------------------------------|------------------|------------|---------------------|----------------------|
| PŘEDMĚT DEPEŠE                | ADRESA ODESÍLATELE | ZAŘAZENÍ<br>ODESÍLATELE | VÁZÁNO NA OBJEKT               | DATUM ODESLÁNÍ   | DŮLEŽITOST | SYSTÉMOVÁ<br>Depeše | PŘILOŽEN<br>Dokument |
| Y                             | <b>Y</b>           | <b>Y</b>                | Υ                              | <b>Y</b>         | <b>•</b>   |                     |                      |
| Žádost o konzultaci           | ROP ROI*ext        |                         | Veřejná zakázka: 31LltVZ CZ.06 | 30.05.2022 10:28 | Střední    |                     |                      |
| Žádost o doplnění dokumentace | Milan Vojtek*int   | MMR.IROP                | Veřejná zakázka: 31LltVZ CZ.06 | 30.05.2022 10:16 | Střední    |                     |                      |
| doplnění dokumentace          | Milan Vojtek*int   | MMR.IROP                | Veřejná zakázka: 31LltVZ CZ.06 | 06.04.2022 16:11 | Střední    |                     |                      |

# 3 Založení nové veřejné zakázky

# 3.1 Založení záznamu zakázky v MS2021+

Prvním krokem je založení záznamu pomocí tlačítka v v úvodní liště v modulu "Veřejné zakázky".

| ISKP21+         | 🖿 česky 🛑 polski 🐹 english                                          |
|-----------------|---------------------------------------------------------------------|
| MOJE PROJEKTY   | NOVÁ ŽÁDOST SEZNAM VÝZEV MODUL CBA MOJE NEAKTIVNÍ PROJEKTY MODUL VZ |
| -               |                                                                     |
| <b>ISKP</b> 21+ | 🖿 česky 🚃 polski 🚟 english                                          |
| NOVÁ VZ ŽAD     | ATEL                                                                |

Uživatel zadá "Název veřejné zakázky" a z číselníku vybere "Stav veřejné zakázky" a "Typ kontraktu" a potvrdí tlačítkem "Vytvořit VZ":

|        | *           | ŽADATEL                 |                                            |             |
|--------|-------------|-------------------------|--------------------------------------------|-------------|
|        | Nacházít    | e se: Nástěnka Žadatel  | Modul VZ Nová VZ                           |             |
|        | Novin       |                         |                                            |             |
|        | Naviga      |                         | NOVA VZ                                    |             |
|        | Veřejn      | é zakázky               | NÁZEV VEŘEJNÉ ZAKÁZKY                      |             |
|        |             |                         | Služby stavebního dozoru                   |             |
|        |             |                         | STAV VEŘEJNÉ ZAKÁZKY                       | _           |
|        |             |                         | Plánována                                  | [≡]         |
|        |             |                         | TYP KONTRAKTU ZADÁVACÍHO/VÝBĚROVÉHO ŘÍZENÍ | -           |
|        |             |                         | Smlouva                                    | =           |
|        | ~           |                         |                                            |             |
| Výběr: | z číselníku |                         |                                            |             |
| KÓD    |             | NÁZEV CZ                | N                                          |             |
|        | Y           |                         | Y [                                        |             |
| PL     |             | Dle polské legislativy  | Z                                          |             |
| PN     |             | Přímý nákup             | E                                          | Vytvořit VZ |
| RS     |             | Rámcová dohoda          | L                                          |             |
| SDS    |             | Dynamický nákupní sys   | tém L                                      |             |
| SM     |             | Smlouva                 | L                                          |             |
| SMCI   |             | Smlouvy na části VZ dle | § 35 ZZVZ L                                |             |

Založená veřejná zakázka se objeví v přehledu veřejných zakázek. Zakázce je přiřazeno pořadové číslo a Hash VZ, kterými bude zakázka v MS2021+ nadále jednoznačně identifikována.

|   | NOV           | /Á VZ    | ŽADATEL |                         |                |   |          |                 |                            |
|---|---------------|----------|---------|-------------------------|----------------|---|----------|-----------------|----------------------------|
| 1 | Nacházíte se: | Nástěnka | Žadatel | Veřejné zakázky         |                |   |          |                 |                            |
|   |               |          |         |                         |                |   |          |                 |                            |
|   | Navigace      |          | ^       | VEŘEJNÉ ZAKÁZKY         |                |   |          |                 |                            |
|   | Žadatel       |          |         | ADMINISTRATIVNÍ STAV VZ | POŘADOVÉ ČÍSLO |   | HASH VZ  | HASH PODTYPU VZ | NÁZEV VEŘEJNÉ ZAKÁZKY      |
|   |               |          |         |                         | /              | Ţ | <b>T</b> | <b>Y</b>        | nákup kancelářských potřeb |
|   |               |          |         | Podaná                  | 00000021       |   | 3V02zVZ  |                 | nákup kancelářských potřeb |

Upozornění:

Příjemce do ISKP21+ zadává veřejné zakázky na dodávky/ služby/ stavební práce, které se zcela nebo částečně vztahují k přímým výdajům projektu.

Nezadává naopak veřejné zakázky, které se vztahují k nepřímým nákladům nebo výdajům vykazovaným v rámci technické pomoci IROP, s výjimkou nadlimitních zakázek, které se v MS21+ evidují. Pokud by příjemce zakázku, která není nadlimitní, přesto na projekt navázal, provede její odvázání postupem podle 3.3.2 ODVÁZÁNÍ PROJEKTOVÉ ČÁSTI.

### 3.2 Editace záznamu zakázky

Uživatel má dvě možnosti editace zakázky v MS2021+:

- 1) Párování zakázky na NEN (Národní elektronický nástroj)
- 2) Editace zakázky v MS2021+

#### 3.2.1 Párování zakázky na NEN

#### 3.2.1.1 Editace v NEN

V případě, že zakázka již byla založena a editována v <u>NEN</u> (Národní elektronický nástroj), provádí uživatel NEN její párování na MS2021+.

Hash VZ získaný v předchozím kroku (**3.1 ZALOŽENÍ ZÁZNAMU ZAKÁZKY V MS2021+**) použije uživatel NEN v menu "Správa VZ":

| ONEN <sub>Zadavatel</sub>                                      |                                      | 🕚 16:35:09 🗹 Založit VZ |
|----------------------------------------------------------------|--------------------------------------|-------------------------|
| <ul> <li>N006/22/V00001919 - pořízení výukového mat</li> </ul> | eriálu 🗙                             |                         |
| $\bigcirc   \mathscr{J}   = UKONČIT PLÁNOVÁNÍ   = KOMUNIKACE$  | 🔹 📋 DOKUMENTY 📃 SPRÁVA VZ 🗸 🛱 TISK Z | ÁZNAMU                  |
| Základní údaje                                                 | Nastavení zadávacího postupu         |                         |
| - Rezini vz de v                                               | Smazat 22sanu                        | ~                       |
| * Výsledek zadá                                                | Odebrat z mých ZP                    | ~                       |
| .,                                                             | Vytvoření vzoru                      |                         |
|                                                                | Uzamknout zadávací postup            | iosti (?)               |
|                                                                | Export dokumentace                   | zákona 🕜                |
| * Výběr druhu zadá                                             | Auditní data                         | ~                       |
|                                                                | Ostatní 🔸                            |                         |
| Předmět veřejné zakázky                                        | Zpřístupnit postup pro MS2021+       |                         |

#### Vyplní Hash VZ z MS2021+:

|                                                                                                    | 🕚 16:36:22 📝 Založit VZ |
|----------------------------------------------------------------------------------------------------|-------------------------|
| <ul> <li>N006/22/V00001919 - pořízení výukového materiálu</li> <li>Zpřístupnění postupu pro MS ×</li> </ul> |                         |
| Zpřístupnění postupu pro MS                                                                                 |                         |
| *Hash z MS2021+: 1ThMKVZ                                                                                    |                         |
| A v pravém dolním rohu stiskne tlačítko                                                                     |                         |
| Informační hláška informuje o potřebě dokončení spárování z                                                 | akázky v MS2021+:       |
| Zpřístupnění postupu bylo založeno, nyní musí strana MS2021+ dokončit spárování zakázky.                    |                         |

#### 3.2.1.2 Editace v MS2021+

Následně uživatel v MS2021+ na záložce "Základní údaje VZ" klikne v dolní části obrazovky na tlačítko Zpřístupnit VZ pro NEN

ZAVŘÍT

| Zpřístupnit VZ pro NEN |                  |  |  |
|------------------------|------------------|--|--|
|                        | Párovat s IS NEN |  |  |
|                        |                  |  |  |
|                        |                  |  |  |
|                        |                  |  |  |
|                        |                  |  |  |

| oté klikne na tlačítl  | CO Párovat s IS NEN            |                   |
|------------------------|--------------------------------|-------------------|
| PÁROVAT S IS NEN       |                                |                   |
| HASH VZ                | NÁZEV VEŘEJNÉ ZAKÁZKY          |                   |
| 8UUH4VZ                | nákup kancelářských papírů     | Párovat s IS NEN  |
|                        |                                |                   |
| SYSTÉMOVÉ ČÍSLO IS NEN | NÁZEV VEŘEJNĚ ZAKÁZKY V IS NEN | STAV ZPŘÍSTUPNĚNÍ |

# Dojde ke spárování zakázky přes systémové číslo NEN a Hash VZ v MS2021+.

Následně dává pokyn ke stažení dat z NEN:

| Vazba na IS NEN                             | Párovat s IS NEN           | Zrušit párování s IS NEN | Je VZ spárována s IS NEN? |
|---------------------------------------------|----------------------------|--------------------------|---------------------------|
| SYSTÉMOVÉ ČÍSLO IS NEN<br>N006/23/V00004653 | ČAS POSLEDNÍHO STAŽENÍ DAT | Stáhnout data z IS NEN   | Stáhnout námitky z IS NEN |

Vzhledem k delší proceduře, kdy dochází ke stažení dat z NEN do MS2021+, je operace spouštěna na pozadí aplikace.

| ZÁKLADNÍ ÚDAJE VZ                                               |      |
|-----------------------------------------------------------------|------|
| Výsledek operace:                                               |      |
| Operace byla spuštěna na pozadí. O výsledku budete informováni. |      |
| Lze vytisknout přes Kontextovou nabídku (Pravé tlačítko myši)   |      |
|                                                                 | Zpět |
|                                                                 |      |

V případě, že na založené zakázce v MS2021+ byly vyplněny datové položky, shodující se s položkami v NEN, budou pokynem ke stažení dat přepsány hodnotami z NEN.

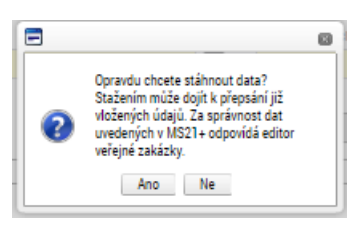

V případě příloh VZ akce na základě tlačítka <u>Stáhnout data z IS NEN</u> nestahuje fyzické dokumenty, ale pouze hlavičky s odkazem na umístění v NEN. Pro stažení přílohy je nezbytné na každém dotaženém záznamu přílohy (není dostupná funkčnost hromadného stažení) postupně stisknout tlačítko <u>Stáhnout přílohu z IS NEN</u>:

| PŘÍLOHY                                                                                                    |                                             |
|----------------------------------------------------------------------------------------------------|---------------------------------------------|
| 🏟 PŘÍSTUP K VZ 🛠 SMAZAT ✔ KONTROLA 🔒 FINALIZACE 🚔 TISK                                                            |                                             |
| NÁZEV DOKUMENTU                                                                                                   | TYP PŘÍLOHY                                 |
| Ţ                                                                                                    | Y                                           |
| priloha_3 (3).pdf                                                                                                 |                                             |
| priloha_3 (2).pdf                                                                                                 |                                             |
| priloha_3 (1).pdf                                                                                                 |                                             |
| I VI Položek na stránku 25                                                                                        | Stránka 1 z 1, položky 1 až 3 z 3           |
| Nový záznam Uložit Storno                                                                                         |                                             |
| NÁZEV DOKUMENTU                                                                                                   |                                             |
| priloha_3 (2).pdf                                                                                                 | Smazat                                      |
| TYP PŘÍLOHY                                                                                                    |                                             |
|                                                                                                    |                                             |
| SOUBOR                                                                                                    | PŘÍLOHU ZADAL/A DATUM VLOŽENÍ               |
| Pripojit                                                                                                    |                                             |
| obkaz na umisteni bokumentu<br>https://nen.ref.ninez.cz/portal/mwcligent/bandlers/document.gspv2docID=PGQrdW1lbnP | a2ViamVrdHUZNzkz0TlvNzVA01NudW.hvoitmVWvzZ0 |
| https://terret.npcz.cz/portal/nwoien/nanders/document.aspx:docb=nostawnoin                                        |                                             |
|                                                                                                    | Stáhnout přílohu z IS NEN                   |

#### Příloha se z IS NEN načte do datového pole Soubor:

| PŘÍLOHY                                                                           |                                               |
|-----------------------------------------------------------------------------------|-----------------------------------------------|
| 🎲 PŘÍSTUP K VZ 🗙 SMAZAT 🖌 KONTROLA 🔒 FINALIZACE 🚔 TISK                            |                                               |
| NÁZEV DOKUMENTU                                                                   | TYP PŘÍLOHY                                   |
| Υ                                                                                 | Υ                                             |
| priloha_3 (3).pdf                                                                 |                                               |
| priloha_3 (2).pdf                                                                 |                                               |
| priloha_3 (1).pdf                                                                 |                                               |
| H I Položek na stránku 25                                                         | Stránka 1 z 1, položky 1 až 3 z 3             |
| Nový záznam Uložit Storno                                                         |                                               |
| NÁZEV DOKUMENTU                                                                   |                                               |
| priloha_3 (2).pdf                                                                 | Smazat                                        |
| TYP PŘÍLOHY                                                                       | =                                             |
| SOUBOR                                                                            | PŘÍLOHU ZADAL/A DATUM VLOŽENÍ                 |
| priloha_3 (2).pdf Soubor                                                          | DXROIROP 26.08.2024 13:14                     |
| ODKAZ NA UMÍSTĚNÍ DOKUMENTU                                                       |                                               |
| https://nen-ref.nipez.cz/portal/mwclient/handlers/document.aspx?docID=RG9rdW1lbnR | fc3ViamVrdHU7NzkzOTIxNzY401NvdWJvcjtmYWxzZQ== |
|                                                                                   | Stáhnout přílohu z IS NEN                     |

Systém eviduje datum a čas posledního stažení dat z NEN:

| Vazba na IS NEN           |                            |                          |                           |
|---------------------------|----------------------------|--------------------------|---------------------------|
| Zpřístupnit VZ pro IS NEN | Párovat s IS NEN           | Zrušit párování s IS NEN | Je VZ spárována s IS NEN? |
| SYSTÉMOVÉ ČÍSLO IS NEN    | ČAS POSLEDNÍHO STAŽENÍ DAT |                          |                           |
| N006/23/V00004653         | 13.07.2023 12:25           | Stáhnout data z IS NEN   | Stáhnout námitky z IS NEN |
|                           |                            |                          |                           |

Pro úspěšné stažení souboru z NEN je potřeba, aby název souboru uloženého v NEN obsahoval příponu označující formát:

| SOUBOR                                                                 | PŘÍLOHU            | ZADAL/A                | DATUM VLOŽENÍ     |
|------------------------------------------------------------------------|--------------------|------------------------|-------------------|
| 💡 priloha_3 (2).pdf                                                    | Soubor DXROI       | ROP                    | 26.08.2024 13:14  |
| ODKAZ NA UMÍSTĚNÍ DOKUMENTU                                            |                    |                        |                   |
| https://nen-ref.nipez.cz/portal/mwclient/handlers/document.aspx?docID= | RG9rdW1lbnRfc3Vian | NrdHU7NzkzOTIxNzY401N  | vdWJvcjtmYWxzZQ== |
| https://nen-ref.nipez.cz/portal/mwclient/handlers/document.aspx?docID= | RG9rdW1lbnRfc3Vian | vVrdHU7NzkzOTIxNzY4O1N | vdWJvcjtmYWxzZQ== |

Soubor se v NEN defaultně ukládá pod názvem včetně přípony. Název souboru je ale možné uživatelsky měnit. Z výše uvedeného důvodu název včetně přípony označující formát souboru ponechte beze změny.

#### Doporučujeme:

- ⇒ jako výchozí aplikaci pro editaci zakázky využívat NEN. Dojde-li k úpravám, lze zakázku synchronizovat pomocí tlačítka Stáhnout data z NEN
- ⇒ zkontrolovat data přenesená z NEN do MS2021+ předtím, než je zakázka finalizována a nastaven stav Podána. Údaje, které se z NEN nepřenesly, před finalizací doplňte.

#### 3.2.2 Editace zakázky v MS2021+

Není-li zakázka vyhlašována v NEN a není-li spárována podle předešlého bodu 3.2.1, postupuje uživatel podle níže uvedeného postupu.

#### 3.2.2.1 Základní údaje VZ

V levém menu nejdříve vybere obrazovku "Základní údaje VZ":

| MODUL VZ ŽADATEL               |                                                 |                      |                |           |                                        | NÁPOVĚDA             |
|--------------------------------|-------------------------------------------------|----------------------|----------------|-----------|----------------------------------------|----------------------|
| Nacházíte se: Nástěnka Žadatel | Modul VZ 👌 Služby stavebního dozoru 👌 Identifik | kace VZ              |                |           |                                        |                      |
|                                |                                                 |                      |                |           |                                        |                      |
| Navigace 🔨                     | IDENTIFIKACE VZ                                 |                      |                |           |                                        |                      |
| Navázané projekty              | 👫 PŘÍSTUP K VZ 🗱 SMAZAT 🖌 KO                    | ONTROLA 🔒 FINALIZACE | 🖶 тізк         |           |                                        |                      |
| Datové oblasti                 |                                                 |                      |                |           |                                        |                      |
| Identifikace VZ                | HASH VZ                                         |                      |                |           | YTVORIL/A                              |                      |
| Základní údaje VZ              | 2210072                                         |                      |                | DAHOIN    |                                        |                      |
| Subjekty VZ                    | ADMINISTRATIVNÍ STAV VZ                         |                      |                | NAPOSLED  | OD                                     |                      |
| Údaje o smlouvě/dodatku        | Rozpracovana                                    |                      |                | DXNUIN    | 0P                                     |                      |
| Lídaie o námitkách             | NÁZEV VEŘEJNÉ ZAKÁZKY                           |                      |                | DATUM A Č | AS POSLEDNÍ ZMĚNY                      |                      |
| Džílohu                        | Služby stavebniho dozoru                        |                      |                | 05.04.2   | 022 8:22                               |                      |
| Phiony                         |                                                 |                      |                |           |                                        |                      |
|                                |                                                 |                      |                |           |                                        |                      |
|                                |                                                 |                      | Uložit St      | torno     |                                        |                      |
|                                |                                                 |                      |                |           |                                        |                      |
|                                | Historie stavů administrace                     |                      |                |           |                                        |                      |
|                                | Název stavu administrace                        | Da                   | atum přepnutí  |           | Uživatel, který provedl přepnutí stavu |                      |
|                                |                                                 | Y                    |                | Y         |                                        | Y                    |
|                                | Rozpracovaná                                    | 05                   | 5.04.2022 8:22 |           | DXROIROP                               |                      |
|                                | H 1 H Položek na stránku 25                     | •                    |                |           | Stránka 1 z 1                          | , položky 1 až 1 z 1 |
|                                |                                                 |                      |                |           |                                        |                      |

| STAV VEŘEJNÉ ZAKÁZKY                                               |                       | HASH V7     | POŘADOVÉ ČÍSLO             |                |                                                              |
|--------------------------------------------------------------------|-----------------------|-------------|----------------------------|----------------|--------------------------------------------------------------|
| adána                                                              | <b>=</b>              | b6zfBVZ     | 00000039                   |                |                                                              |
| <b>n</b> člevo                                                     | Chil Oliny            |             |                            |                |                                                              |
| \$1234                                                             | 5                     |             |                            |                |                                                              |
| 01204                                                              |                       |             |                            |                |                                                              |
| Sdružení zadavatelů                                                | Předběž               | né opatření | 🗆 Centrální zadavat        | tel 🛛          | 🗌 Zakázka napříč Operačními programy                         |
|                                                                    |                       |             |                            |                |                                                              |
| 🗆 Řízení přesahující limity Unie                                   | 🗆 Podnět              | na ÚOHS     | 🗆 Znovu vyhlášená          | vz C           | 🗆 Zakázka napříč projekty                                    |
| 고 Zakázku administruje zástupce zada                               | vatele                |             | 🗌 Zakázka financov         | aná formou ZMV |                                                              |
|                                                                    |                       |             |                            |                |                                                              |
| Základní údaie o veřejné zakázce                                   |                       |             |                            |                |                                                              |
| NÁZEV VEŘEJNÉ ZAKÁZKY                                              |                       |             |                            |                |                                                              |
| pronájem prostor ke konání seminářů                                |                       |             |                            |                |                                                              |
| TYP KONTRAKTU ZADÁVACÍHO/VÝBĚROVÉHO ŘÍ                             | ZENÍ                  |             |                            |                | PŘEDPOKLÁDANÉ DATUM ZAHÁJENÍ<br>ZADÁVACÍHO/VYBĚROVÉHO ŘÍZENÍ |
| Smlouva                                                            |                       |             | .≡                         |                | (iii)                                                        |
| CÓD CPV                                                            | NÁZEV CPV             |             |                            |                | DATUM ZAHÁJENÍ ZADÁVACÍHO/<br>VÝBĚROVÉHO ŘÍZENÍ              |
| 70310000-7                                                         | Pronájem nebo prod    | ej budov    |                            |                | 01.06.2024                                                   |
| REŽIM VEŘEJNÉ ZAKÁZKY                                              |                       | DRUH Z/     | DÁVACÍHO ŘÍZENÍ/VÝBĚROVÉHO | RÍZENÍ         | PŘEDPOKLÁDANÉ DATUM UKONČENÍ<br>ZADÁVACÍHO/VYBĚROVÉHO ŘÍZENÍ |
| Podlimitní                                                         |                       | E Otevřené  | řízení                     |                | (iii)                                                        |
|                                                                    | CO MENA               |             |                            | VAFFICIENT     | PŘEDPOKLÁDANÁ HODNOTA VEŘEJNÉ ZAKÁ                           |
|                                                                    | C7K                   | 15 %        |                            |                | 500.000.00                                                   |
| rerejny                                                            | OLIN .                |             |                            |                | 000 000,00                                                   |
| Předmět veřejné zakázky                                            |                       |             |                            |                |                                                              |
| PŘEDMĚT VEŘEJNÉ ZAKÁZKY                                            | DALŠÍ PŘEDMĚT VEŘEJNÉ | ZAKÁZKY     |                            |                |                                                              |
| Služby                                                             |                       |             |                            |                |                                                              |
|                                                                    |                       |             |                            |                | 35/2000 Otevřít v novém ok                                   |
| STRUČNÝ POPIS PŘEDMĚTU VZ                                          |                       |             |                            |                |                                                              |
| 🛾 STRUČNÝ POPIS PŘEDMĚTU VZ<br>pronájem prostor ke konání seminářů |                       |             |                            |                |                                                              |
| B STRUČNÝ POPIS PŘEDMĚTU VZ<br>pronájem prostor ke konání seminářů |                       |             |                            |                |                                                              |
| O STRUČNÝ POPIS PŘEDMETU VZ<br>pronájem prostor ke konání seminářů |                       |             |                            |                |                                                              |
| D STRUČNÝ POPIS PŘEDMĚTU VZ<br>pronájem prostor ke konání seminářů |                       |             |                            |                |                                                              |

# Na ní vyplní relevantní a žlutě zvýrazněná povinná pole:

# Stav veřejné zakázky – vybere z číselníku:

| Nesplněna             | Smlouva na veřejnou zakázku byla uzavřena, ale nebyla realizována.                                                                                                    |
|-----------------------|----------------------------------------------------------------------------------------------------|
| Plánována             | Zadávací řízení na veřejnou zakázku zatím nebylo zahájeno.                                                                                                    |
| Připravena k zadání   | Pokud je VZ v tomto stavu, znamená to informaci pro Centrum,<br>že může zahájit kontrolu definovaných dokumentů dle svých<br>interních procesů.                                                                                              |
| Připravena k zahájení | Pokud je VZ v tomto stavu, znamená to informaci pro Centrum,<br>že může zahájit kontrolu definovaných dokumentů dle svých<br>interních procesů.                                                                                              |
| Splněna               | Smlouva na veřejnou zakázku byla splněna.                                                                                                    |
| Zadána                | Byla uzavřena smlouva na realizaci veřejné zakázky.                                                                                                    |
| Zahájena              | Zadávací řízení na veřejnou zakázku bylo zahájeno, nachází se v některé ze svých procesních fází.                                                                                                    |
| Zrušena               | Zadávací řízení na veřejnou zakázku bylo zrušeno<br>zadavatelem, nebo došlo ke zrušení realizace veřejné zakázky<br>v rámci projektu spolufinancovaného z evropských fondů, nebo<br>bylo zadávací řízení zrušeno na základě rozhodnutí ÚOHS. |

- Číslo smlouvy zadejte v případě, že zakázka již byla zadána a smlouva existuje.
- Skupina checkboxů v úvodu obrazovky
  - Sdružení zadavatelů zaškrtněte v případě, že zakázku vyhlašuje sdružení zadavatelů
  - **Předběžné opatření** vyplňte v případě, že bylo vydáno
  - Centrální zadavatel zaškrtněte v případě, že zakázku vyhlašuje centrální zadavatel dle §9 ZZVZ
  - Zakázka napříč operačními programy vyplňuje se automaticky na základě provázání na projekty více operačních programů
  - Řízení přesahující limity Unie zaškrtněte v případě, že zadání VZ zakládá povinnost zaslání oznámení na Úřad pro publikace Evropské unie.
  - Podnět na ÚOHS zaškrtněte v případě, že byl ve věci VZ podán podnět na ÚOHS
  - Znovu vyhlášena VZ zaškrtněte v případě, že jde o opakovaně vyhlášenou VZ
  - Zakázka napříč projekty vyplňuje se automaticky na základě provázání na více projektů
  - Zakázku administruje zástupce zadavatele zatrhněte v případě, že zakázku administruje zástupce zadavatele / externí administrátor. Označte křížkem v případě, kdy zakázku administruje sám zadavatel. Vyjádření k checkboxu je povinné, vyplnění kontroluje finalizační kontrola.
  - Zakázka financovaná formou ZMV označujte pouze v případě zakázky financované některou z forem zjednodušených metod vykazování nepřímé nebo jednotkové náklady, lump sum (v případě výzvy na technickou pomoc) a současně pouze ukončené nadlimitní zakázky. Při zaškrtnutí checkboxu a uložení obrazovky dojde k přepsání hodnot v datových polích Stav VZ na "Splněna", Režim VZ na "Nadlimitní" a checkbox Řízení přesahující limity Unie na "ANO".
- Název veřejné zakázky vyplněn z předchozího kroku
- **Typ kontraktu** vyplněn z předchozího kroku
- **Předpokládané datum zahájení zadávacího/ výběrového řízení** vyplňte datum zahájení zadávacího řízení
- Datum zahájení zadávacího výběrového řízení vyplňte v případě, že zadávací řízení již bylo zahájeno
- Kód CPV<sup>1</sup> nepovinné pole
- Název CPV nepovinné pole, plněné na základě zadaného kódu CPV
- **Režim veřejné zakázky** vyberte z číselníku režim VZ dle §24 ZZVZ
- Druh zadávacího řízení/ výběrového řízení vyberte z číselníku
- **Předpokládané datum ukončení zadávacího/ výběrového řízení** v případě, že je zakázka již zadána, zadejte do tohoto pole skutečné datum ukončení zadávacího řízení
- Specifikace druhu zadavatele vyberte z číselníku
- **Měna** vyberte měnu CZK

<sup>1</sup> Kód CPV - (Common Procurement Vocabulary(společný slovník pro veřejné zakázky) představuje jednotný klasifikační systém pro veřejné zakázky, jehož cílem je standardizovat odkazy, které veřejní zadavatelé a zadávající subjekty používají pro popis předmětu veřejných zakázek.

#### • Výše DPH – vyberte sazbu DPH.

Pro případy více druhů DPH na jedné zakázce vybere uživatel z číselníku Mix sazeb DPH. Následně ručně zadá součet ceny bez DPH a DPH.:

| SPECIFIKACE DRUHU ZADAVATELE                  | 🖪 MĚNA                    | •    | VÝŠE DPH |     | KOEFICIENT | PŘEDPOKLÁDANÁ HOU<br>BEZ DPH | DNOTA VEŘEJNÉ ZAKÁZKY |
|-----------------------------------------------|---------------------------|------|----------|-----|------------|------------------------------|-----------------------|
| Veřejný 🔳                                     | СZК                       | ≣    | 15 %     | ≣   |            |                              | 500 000,00            |
|                                               |                           |      |          |     |            |                              |                       |
| Předmět veřejné zakázky                       |                           |      |          |     |            |                              |                       |
| PŘEDMĚT VEŘEJNÉ ZAKÁZKY                       | DALŠÍ PŘEDMĚT VEŘEJNÉ ZAK | ÁZKY |          |     |            |                              |                       |
| Služby 🗄                                      |                           |      |          |     |            |                              |                       |
| STRUČNÝ POPIS PŘEDMĚTU VZ                     |                           |      |          |     |            | 35/2000                      | Otevřít v novém okně  |
| pronájem prostor ke konání seminářů           |                           |      |          |     |            |                              |                       |
|                                               |                           |      |          |     |            |                              |                       |
|                                               |                           |      |          |     |            |                              |                       |
|                                               |                           |      |          |     |            |                              |                       |
| –Částky způsobilých výdajů předpokládané hodi | noty VZ                   |      |          |     | ٦          |                              |                       |
| BEZ DPH                                       | S DPH                     |      |          |     |            |                              |                       |
| 500 000,00                                    | СZК                       |      |          | CZK |            |                              |                       |

Jinou sazbu, než je uvedena v číselníku, lze vybrat pomocí hodnoty "Jiná částka". K editaci se zvýrazní pole koeficient, do kterého zadejte číselný údaj v jednotkách procent. Tímto způsobem zadaná sazba bude použita pro výpočet částky včetně DPH.

| SPECIFIKACE DRUHU ZADAVATELE                   | MĚNA                         | VÝŠE DPH      | <b>KOEFICIENT</b> | PŘEDPOKLÁDANÁ HODNOTA VEŘEJNÉ ZA<br>BEZ DPH | <b>KÁZKY</b> |
|------------------------------------------------|------------------------------|---------------|-------------------|---------------------------------------------|--------------|
| Veřejný 📰                                      | СZК                          | 🗉 Jiná částka | iii 19            | 500 000,                                    | ,00          |
|                                                |                              |               |                   |                                             |              |
| Předmět veřejné zakázky                        |                              |               |                   |                                             |              |
| PŘEDMĚT VEŘEJNÉ ZAKÁZKY                        | DALŠÍ PŘEDMĚT VEŘEJNÉ ZAKÁZH | KΥ            |                   |                                             |              |
| Služby 📰                                       |                              |               |                   |                                             |              |
| STRUČNÝ POPIS PŘEDMĚTU VZ                      |                              |               |                   | 35/2000 Otevřít v novém                     | ı okně       |
| pronájem prostor ke konání seminářů            |                              |               |                   |                                             |              |
|                                                |                              |               |                   |                                             |              |
|                                                |                              |               |                   |                                             |              |
|                                                |                              |               |                   |                                             |              |
| – Částky způsobilých výdajů předpokládané hodi | noty VZ                      |               |                   |                                             |              |
| BEZ DPH                                        | S DPH                        |               |                   |                                             |              |
| 500 000,00                                     | СZК                          | 595 000,00    | ZK                |                                             |              |

- Koeficient vyplňte v případě, kdy si uplatňujete odpočet DPH na základě koeficientu podle §76 zákona o DPH.
- Předpokládaná hodnota veřejné zakázky bez DPH uveďte předpokládanou hodnotu VZ bez DPH
- Předmět veřejné zakázky vyberte z číselníku relevantní hodnotu
- Stručný popis předmětu VZ popište, co je předmětem veřejné zakázky
- Částky způsobilých výdajů předpokládané hodnoty VZ Bez DPH je-li vyznačená žlutě jako povinná, vyplňte částku způsobilých výdajů z předpokládaného hodnoty VZ.

#### 3.2.2.2 Subjekty VZ

Na záložce uživatel zadává:

- Vítězného dodavatele v případě, že zadávací řízení již bylo ukončeno, VZ je ve stavu Zadána nebo vyšším a dodavatel je již znám. V případě, získá-li veřejnou zakázku konsorcium dodavatelů, zadá uživatel jako vítězné dodavatele všechny subjekty, které jsou součástí vítězného konsorcia.
- Poddodavatele v případě, že zadávací řízení již bylo ukončeno, a vítězný dodavatel využívá pro část zakázky poddodavatele (subdodavatele) – povinnost vyplývající z Obecné příručky pro žadatele a příjemce, kapitoly 5.3.
- **Zadavatele** i v případě, kdy je shodný se subjektem žadatele/ příjemce projektu
- Zástupce zadavatele <sup>2</sup>- tedy společnost, která za subjekt zadavatele administruje zadávací řízení v případě, že takovou společnost k zadání VZ zadavatele přizval (tj. zatrhnul checkbox "Zakázku administruje zástupce zadavatele" na záložce "Základní údaje VZ"). V případě, že zakázku administruje sám zadavatel, se záznam pro Zástupce zadavatele nezadává.

| SPRAVCIPRISTUPU                       | X ZRUSENI SDILER   | VI VERITESM          |            | IA 👔 FINALIZACE |   | IISK               |            |                |        |
|---------------------------------------|--------------------|----------------------|------------|-----------------|---|--------------------|------------|----------------|--------|
| P SUBJEKTU                            | NÁZEV SUBJEKTU/    | JMÉNO A PŘÍJMENÍ     |            | IČ/RČ           |   | DODAVATEL          |            | NEPLATNÝ       | -      |
| · · · · · · · · · · · · · · · · · · · | 7                  |                      | Y          |                 | Y |                    | <b>T</b>   |                | Y      |
| tězný dodavatel                       | Alza.cz a.s.       |                      |            | 27082440        |   |                    |            |                |        |
|                                       | ožek na stránku 25 |                      |            |                 |   |                    | Stránka 1  | z 1, položky 1 | 1 až 1 |
| Nový záznam                           | Uložit             | Storn                | 0          |                 |   |                    |            |                |        |
| TYP SUBJEKTU                          |                    |                      |            |                 |   |                    |            |                |        |
| Vítězný dodavatel                     |                    |                      |            |                 |   |                    | Smazat záz | nam            |        |
| 🛙 KÓD STÁTU                           |                    |                      |            |                 |   |                    |            |                |        |
| CZE   Česká republika                 |                    | 🔲 Fyzická osoba nepo | odnikající |                 |   |                    | 🗌 Neplatný |                |        |
| Validovaný subjekt - lá               | 5                  |                      |            |                 |   |                    |            |                |        |
| D IČ                                  |                    |                      | DATUM      | A ČAS VALIDACE  |   |                    |            |                |        |
| 27082440                              |                    | Validace             | 18.02      | .2022 14:51     |   | Evidence dat v ESM |            |                |        |
| NÁZEV SUBJEKTU                        |                    |                      | PRÁVNÍ     | FORMA           |   |                    |            |                |        |
| Alza.cz a.s.                          |                    |                      | Akcio      | vá společnost   |   |                    |            |                |        |

Subjekt je validován na základní registry podobně jako na žádosti o podporu:

Automaticky se v případě typu subjektu "Vítězný dodavatel" a "Poddodavatel" zobrazuje a zatrhává checkbox Evidence dat v ESM (Informační systém Evidence skutečných majitelů).

V případě existence jednoho z těchto typů subjektů na veřejné zakázce je před finalizací zakázky nezbytné provést ověření na ESM prostřednictvím tlačítka umístěného na šedé horizontální liště:

<sup>&</sup>lt;sup>2</sup> V terminologii NEN se tento subjekt nazývá externím administrátorem VZ

| IDENTIFIKACE VZ |          |              | _        |            |      |
|-----------------|----------|--------------|----------|------------|------|
| 📫 PŘÍSTUP K VZ  | 🗙 SMAZAT | 💉 OVĚŘIT ESM | KONTROLA | finalizace | TISK |

O provedení ověřením přichází uživateli, který tlačítko stisknul, systémová depeše:

| PŘEDMĚT DEPEŠE    |                    |                      | DÜLEŽITOST |
|-------------------|--------------------|----------------------|------------|
| Stažení dat z ESM |                    |                      | Střední    |
| DATUM PŘIJETÍ     | ADRESA ODESÍLATELE | ZAŘAZENÍ ODESÍLATELE |            |
| 03.01.2023 17:49  | MS21_USER*int      |                      |            |
| TEVT              |                    | Otavřít v navém alv  | x          |
| EXI               |                    | Utevrit v novem okr  | 1e         |

#### Skuteční majitel/é se zobrazí v dolní části obrazovky:

| Evidence skutečných majitelů             |               |            |                               |          |                 |
|------------------------------------------|---------------|------------|-------------------------------|----------|-----------------|
| SKUTEČNÝ MAJITEL                         | DEN VZNIKU    | DEN ZÁNIKU | POSTAVENÍ SKUTEČNÉHO MAJITELE |          | STATUS          |
| Υ                                        | <b>T</b>      |            | Υ                             | Y        |                 |
| Milan Vetr                               | 16.01.2019    |            | přímý skutečný n              | najitel  | ОК              |
| Monika Betlachová                        | 16.01.2019    |            | přímý skutečný n              | najitel  | ОК              |
| I I ► ► Položek na stránku 25            |               |            |                               | Strán    | ika 1 z 1, polo |
|                                          |               |            |                               |          |                 |
| Aktuální data ESM                        |               |            |                               |          |                 |
| SKUTEČNÝ MAJITEL                         |               | DA         | TUM NAROZENÍ                  | _        |                 |
| Milan Vetr                               |               | 0          | 3.02.1973                     | <b>#</b> |                 |
| POSTAVENÍ SKUTEČNÉHO MAJITELE            |               | DE         | N VZNIKU                      |          |                 |
| přímý skutečný majitel                   |               | 1          | 6.01.2019                     | ш        |                 |
|                                          | OVĚŘENÍ PROVE | DENO OV    | ĚŘENÍ PROVEDL/A               |          |                 |
| Subjekt evidován jako veřejný funkcionář | 28.04.2023    |            | XROIROP                       |          |                 |
|                                          |               |            |                               |          |                 |

V dolní části obrazovky lze pomocí tlačítka Nový záznam doplnit nový typ adresy subjektu. Oficiální adresa se načítá z Registru osob automaticky:

| Adresy      |             |            |                 |              |                         |       |                            |            |                |             |       |                                            |
|-------------|-------------|------------|-----------------|--------------|-------------------------|-------|----------------------------|------------|----------------|-------------|-------|--------------------------------------------|
| Kód státu   | Název obce  |            | Část obce       |              | Ulice                   |       | Číslo<br>popisné/evidenční | Číslo orie | entační        | PSČ         |       | Adresa uvedená textově                     |
| <b>T</b>    |             | Y          |                 | Y            |                         | Y     | Y                          |            | Y              |             | Ŧ     | <b>Y</b>                                   |
| CZE         | Praha       |            | Holešovice      |              | Nad štolou              |       | 936                        | 3          |                | 17000       |       | Nad štolou 936/3, Holešovice, 170 00 Praha |
|             |             |            |                 |              |                         | Exp   | oort standardní            |            |                |             |       |                                            |
|             | N Položek   | na strán   | ku 25 👻         |              |                         |       |                            |            |                |             |       | Stránka 1 z 1. položky 1 až 1 z 1          |
|             |             | ing our an | 20 -            |              |                         |       |                            |            |                |             |       | oddina i z 1, położky i az i z i           |
| Nový        | záznam      |            | Smazat          |              | Uložit                  |       | Storno                     |            |                |             |       |                                            |
| 🖪 KÓD STÁTU |             |            |                 |              |                         |       |                            |            |                |             |       |                                            |
| CZE   Česká | i republika |            |                 | ≣            |                         |       |                            |            |                |             |       |                                            |
|             |             |            |                 |              |                         |       |                            |            |                |             |       |                                            |
| Český sub   | jekt        |            |                 |              |                         |       |                            |            |                |             |       |                                            |
| B OBEC      |             |            |                 | 5 — C        | CÁST OBCE               |       |                            |            | DATUM A Č      | AS VALIDA   | CE    |                                            |
| Praha       |             |            |                 |              | Holešovice              |       |                            |            | 05.04.20       | 022 10:20   | 5     |                                            |
| 🛙 PSČ       |             |            |                 | l            | JLICE                   |       |                            |            | ČÍSLO ORIE     | NTAČNÍ      | čís   | SLO POPISNÉ/EVIDENČNÍ ČÍSLA DOMOVNÍHO      |
| 170 00      |             |            |                 |              | Nad štolou              |       |                            |            | 3              |             | 9     | 36 1                                       |
|             |             |            |                 |              |                         |       |                            |            |                |             |       |                                            |
|             |             |            |                 |              |                         |       |                            |            |                |             |       |                                            |
|             |             |            |                 |              |                         |       |                            |            |                |             |       |                                            |
| Typ adresy  |             |            |                 |              |                         |       |                            |            |                |             |       |                                            |
|             |             |            |                 |              |                         |       | 141                        |            | N.f.           |             |       |                                            |
| KOO         |             | Nazev      |                 |              |                         |       | KOG                        |            | Nazev          |             | -     |                                            |
| D           | T           | Adrees     | pro doručoní    |              |                         |       | •                          | T          | Adress oficid  | ilní (odroj | na cí |                                            |
| J           |             | Jiná a     | dresa           |              |                         |       |                            | K NI       | Položek po etr | ánku 25     | od Sl | Stránka 1 z 1. položky 1 ož 1 z 1          |
| M           |             | Adresa     | a místa podnik  | ání          |                         |       |                            | P PI       | P 0102CR Ha St | 20          | ·     | Straine 121, policky 142121                |
| R           |             | Adresa     | a místa realiza | се           |                         |       | •                          |            |                |             |       |                                            |
| т           |             | Adresa     | a trvalého bydl | iště         |                         |       |                            |            |                |             |       |                                            |
| L           |             | Adresa     | a trvalého bydl | iště/Místa p | odnikání                |       |                            |            |                |             |       |                                            |
| I4 4 1      | ► ► Polož   | ek na str  | ánku 25 👻       | Strá         | nka 1 z 1, položky 1 až | 6 z 6 |                            |            |                |             |       |                                            |

#### 3.2.2.3 Údaje o smlouvě/ dodatku

V případě, kdy VZ postoupila do stavu "Zadána", "Splněna", nebo "Nesplněna", je nezbytné zadat detaily ke smlouvě uzavřené s dodavatelem

| MODUL VZ ŽADATEL                 |                                     |                               |                       |                       |         | NÁPOVĚDA                          |
|----------------------------------|-------------------------------------|-------------------------------|-----------------------|-----------------------|---------|-----------------------------------|
| Nacházíte se: Nástěnka Žadatel 🛛 | Modul VZ Služby stavebního doz      | oru 👌 Údaje o smlouvě/dodatku |                       |                       |         |                                   |
| Navigace 🔨                       | ÚDAJE O SMLOUVĚ/DODATKU             |                               |                       |                       |         |                                   |
| Navázané projekty                | 👘 PŘÍSTUP K VZ 🗱 SMAZ               | ZAT ✔ KONTROLA 🔒 F            | FINALIZACE 🖶 TISK     |                       |         |                                   |
| Datové oblasti                   | Údaje o smlouvě / dodatku           |                               |                       |                       |         |                                   |
| Identifikace VZ                  |                                     |                               | A. 11 1               | <b>N 1 1 1 1</b>      |         | No. 12 12 17 1                    |
| Základní údaje VZ                | Typ pravnino aktu                   | Poradi                        | Datum podpisu smiouvy | Datum podpisu dodatku | Smiouva | Datum podpisu objednavky          |
| Subjekty VZ                      | Nenalezeny žádné záznamy k zobrazen | í                             | Ť                     | Ť                     | Ť       |                                   |
| Údaje o smlouvě/dodatku          |                                     | *                             |                       |                       | •       |                                   |
| Údaje o námitkách                | H A 1 D Doložek                     | na stránku 🛛 25 👻             |                       |                       |         | Stránka 1 z 1, položky 0 až 0 z 0 |
| Přílohy                          | Nový záznam                         | Smazat                        | Uložit S              | torno                 |         |                                   |
|                                  |                                     |                               |                       |                       |         |                                   |
|                                  | TYP PRÁVNÍHO AKTU                   |                               | =                     |                       |         |                                   |

V případě zadaných veřejných zakázek vyplní žadatel/ příjemce v souladu s textem kapitoly 5.3.Obecných pravidel pro žadatele a příjemce také údaje o subdodavatelích (situace vyjmenované v bodech d) a e).

Z číselníků právních aktů lze vybrat:

| v14 | Nímu 07    |   | Néres DI        |
|-----|------------|---|-----------------|
| Kod | Nazev CZ   |   | Nazev PL        |
|     | Υ          | Ţ |                 |
| 2   | Smlouva    |   | Umowa           |
| 3   | Objednávka |   | << Nie tlumacze |
| 4   | Dodatek    |   | Aneks           |

Následně se k vyplnění zobrazí další datová pole:

| Smlouva                                                  |                                                                     |
|----------------------------------------------------------|---------------------------------------------------------------------|
| POŘADÍ SMLOUVY                                           | DATUM PODPISU SMLOUVY  01.04.2022  CENA VEŘEJNĚ ZAKŽZKY DLE SMLOUVY |
| PŘEDPOKLÁDANÉ DATUM UKONČENÍ REALIZACE VZ     31.01.2024 | BEZ DPH 350 000,00                                                  |
| Výběr dodavatele                                         |                                                                     |

Výběr dodavatele lze provést až poté, co je vítězný dodavatel zadán postupem dle kapitoly **3.2.2.2.** 

Získá-li veřejnou zakázku **konsorcium dodavatelů**, vybere uživatel jako vítězné dodavatele všechny subjekty, které jsou součástí vítězného konsorcia.

| Dodavatelé                        | vě menu fi klava |                               | art.                              |
|-----------------------------------|------------------|-------------------------------|-----------------------------------|
| NAZEV NEBO JMENO DODAVATELE       | IC/RODNE CISLO   | PRAVNI FORMA                  | SIAI                              |
| Ť                                 | Ť                | T                             | Ť                                 |
| K.H.Soft spol. s r.o. v likvidaci | 25155971         | Společnost s ručením omezeným | CZE                               |
| PAPERA s.r.o.                     | 25945653         | Společnost s ručením omezeným | CZE                               |
| Alza.cz a.s.                      | 27082440         | Akciová společnost            | CZE                               |
| I Položek na stránku 25           |                  |                               | Stránka 1 z 1, položky 1 až 3 z 3 |
|                                   |                  |                               |                                   |
| Smazat                            |                  |                               |                                   |

#### 3.2.2.4 Údaje o námitkách

Vznese-li některý z účastníků zadávacího řízení námitky, zaznamenává je k tomu určený uživatel do MS2021+:

| ÚDAJE O NÁMITKÁCH                                                                                                    |                                                           |                                          |        |        |                                   |         |                               |  |
|----------------------------------------------------------------------------------------------------|-----------------------------------------------------------|------------------------------------------|--------|--------|-----------------------------------|---------|-------------------------------|--|
| 📫 PŘÍSTUP K VZ 🗶                                                                                                    | SMAZAT 💉 KONTROLA                                         | FINALIZACE                               | 🖶 ТІЗК |        |                                   |         |                               |  |
| Údaje o námitkách                                                                                                    |                                                           |                                          |        |        |                                   |         |                               |  |
| Datum doručení námitek                                                                                               | Stěžovatel                                                |                                          |        |        | Rozhodnutí zadavatele o námitkách |         |                               |  |
| <b>•</b>                                                                                                    |                                                           |                                          |        | Y      |                                   |         |                               |  |
| 20.04.2022                                                                                                    | Stavební dozory, s.r.o.                                   |                                          |        |        | Námitkám nebylo vyhověno          |         |                               |  |
| H ( 1 ) H Položek na stránku 25 V Stránka 1 z 1, položky 1 až 1 z                                                    |                                                           |                                          |        |        |                                   |         |                               |  |
|                                                                                                    | ozek na stranku 25 🔻                                      |                                          |        |        |                                   |         | oranita 121, položký 1 až 121 |  |
| Nový záznam                                                                                                    | Smazat                                                    | Uložit                                   |        | Storno | •                                 |         |                               |  |
| Nový záznam<br>DATUM DORUČENÍ NÁMITEK                                                                                | Smazat<br>RozHoDNUTÍ ZADAVAT                              | Uložit<br>rele o námitkách               |        | Storno |                                   |         |                               |  |
| Nový záznam<br>DATUM DORUČENÍ NÁMITEK<br>20.04.2022                                                                  | Smazat<br>Smazat<br>RozHoDNUTÍ zADAVAT<br>Námitkám nebylo | Uložit<br>rele o námitkách<br>o vyhověno |        | Storno |                                   |         |                               |  |
| Nový záznam<br>DATUM DORUČENÍ NÁMITEK<br>20.04.2022<br>STĚŽOVATEL<br>Stavební dozory, s.r.o.                         | Smazat<br>RozHoDNUTÍ ZADAVAI                              | Uložit<br>rele o námitkách<br>o vyhověno |        | Storno | •                                 |         |                               |  |
| Nový záznam<br>DATUM DORUČENÍ NÁMITEK<br>20.04.2022<br>STĚŽOVATEL<br>Stavební dozory, S.r.o.<br>Důvod Podání námitek | Smazat<br>Smazat<br>RozHoDNUTÍ ZADAVAI                    | Uložit<br>FELE O NÁMITKÁCH<br>O vyhověno |        | Storno |                                   | 23/2000 | Otevřít v novém okně          |  |

#### 3.2.2.5 Přílohy

Dokumentaci k zadávacímu řízení zadává uživatel na záložku "Přílohy".

| MODUL VZ ŽADATEL               |                                                          | NÁPOVĚDA             |
|--------------------------------|----------------------------------------------------------|----------------------|
| Nacházíte se: Nástěnka Žadatel | Modul VZ  Služby stavebniho dozoru 👌 Přilohy             |                      |
|                                |                                                          |                      |
| Navigace 🔨                     | PŘÍLOHY                                                  |                      |
| Navázané projekty              | 🎲 PŘÍSTUP K VZ 🗙 SMAZAT 🖌 KONTROLA 🔒 FINALIZACE 🚔 TISK   |                      |
| Datové oblasti                 | Název dokumentu Typ přílohy                              |                      |
| Identifikace VZ                | Y                                                        | Y                    |
| Základní údaje VZ              | zadávací dokumentace Zadávací podmínky                   |                      |
| Subjekty VZ                    | H 🗧 📔 🕨 H Položek na stránku 25 👻                        | , položky 1 až 1 z 1 |
| Údaje o smlouvě/dodatku        |                                                          |                      |
| Údaje o námitkách              | Novy zaznam Smazat Ulozit Storno                         |                      |
| Přílohy                        | NÁZEV DOKUMENTU                                          |                      |
|                                | zadávací dokumentace                                     |                      |
|                                | түр ейіленү                                              |                      |
|                                | Zadávací podmínky                                        |                      |
|                                | SOUBOR PŘÍLOHU ZADAL/A DATUM VLOŽENÍ                     |                      |
|                                | P Testovací příloha.pdf Soubor DXROIROP 05.04.2022 11:07 |                      |

V případě smlouvy/ dodatku/ objednávky uložené v Registru smluv zadává uživatel přesný odkaz na úložiště dokumentu do datového pole "Odkaz na umístění dokumentu".

| PŘÍLOHY                                                                |                                   |  |  |  |  |  |  |
|------------------------------------------------------------------------|-----------------------------------|--|--|--|--|--|--|
| 👫 PŘÍSTUP K VZ 🖌 KONTROLA 🔒 FINALIZACE 🚔 TISK                          |                                   |  |  |  |  |  |  |
| NÁZEV DOKUMENTU                                                        | TYP PŘÍLOHY                       |  |  |  |  |  |  |
| · · · · · · · · · · · · · · · · · · ·                                  | Υ                                 |  |  |  |  |  |  |
| zadávací dokumentace                                                   | Zadávací podmínky                 |  |  |  |  |  |  |
| smlouva                                                                | Uzavřená smlouva                  |  |  |  |  |  |  |
| H K I > H Položek na stránku 25 👻                                      | Stránka 1 z 1, položky 1 až 2 z 2 |  |  |  |  |  |  |
| Nový záznam Smazat Uložit                                              | Storno                            |  |  |  |  |  |  |
| smlouva                                                                |                                   |  |  |  |  |  |  |
| TYP PŘílohy                                                            |                                   |  |  |  |  |  |  |
| Uzavřená smlouva                                                       | E                                 |  |  |  |  |  |  |
| SOUBOR                                                                 | PŘÍLOHU ZADAL/A DATUM VLOŽENÍ     |  |  |  |  |  |  |
| <b>♀</b> Připojit                                                      |                                   |  |  |  |  |  |  |
| odkaz na umístění dokumentu<br>https://smlouvy.gov.cz/smlouva/20651663 |                                   |  |  |  |  |  |  |

### 3.3 Provázání zakázky na projekt

Veřejnou zakázku lze provázat s jedním nebo více projekty (žádostmi o podporu). Může jít také o žádosti o podporu podané do výzev jiného operačního programu.

#### 3.3.1 Založení projektové části

Provázání veřejné zakázky založené podle kapitoly **3.1** provede uživatel (s oprávněním Editor u veřejné zakázky a současně alespoň rolí Čtenář u žádosti o podporu) v Modulu VZ pomocí obrazovky "Navázané projekty", kliknutím na odkaz "Navázat projekt":

| ŽADATEL                                |                                                        |                                       |             |         |                | NÁPOVĚDA         |
|----------------------------------------|--------------------------------------------------------|---------------------------------------|-------------|---------|----------------|------------------|
| Nacházíte se: 🔰 Nástěnka 👌 Žadatel 👌 I | Modul VZ Služby stavebního dozoru                      | u Projektové části VZ                 |             |         |                |                  |
| Navigace 🔨                             | PROJEKTOVÉ ČÁSTI VZ                                    |                                       |             |         |                |                  |
| Navázat projekt                        | Editovatelné projektové části                          |                                       |             |         |                |                  |
| Veřejná zakázka                        | Identi<br>Registrační číslo projektu<br>Zádos<br>(Hash | tifikace<br>sti Název projektu<br>sh) | Název stavu | Žadatel | IČ/RČ žadatele | Platné přiřazení |
|                                        | Nenalezeny žádné záznamy k zobrazení                   | Y                                     | Y           | Y       | Y              | ΟY               |

Následně vybere projekt ze seznamu zatržením checku v pravé části seznamu:

| IAVÁZAT PROJEKT               |                                  |                      |                      |                                |                |            |
|-------------------------------|----------------------------------|----------------------|----------------------|--------------------------------|----------------|------------|
|                               |                                  |                      |                      |                                | Vybráno :      | záznamů: 1 |
| Registrační číslo projektu    | Identifikac<br>žádosti<br>(Hash) | Název projektu       | Název stavu          | Žadatel 👻                      | IČ/RČ žadatele |            |
| Y                             | Y                                | <b>Y</b>             | <b>Y</b>             | mini 🐺                         | <b>T</b>       |            |
| CZ.03.01.03/00/21_002/0000051 | 01ccuF                           | 6_10_IROP            | Žádost o podporu za  | Ministerstvo pro místní rozvoj | 66002222       |            |
| CZ.06.04.04/00/21_008/0000081 | 01ZHIW                           | VPo - úpravy režimu  | Žádost o podporu za  | Ministerstvo pro místní rozvoj | 66002222       |            |
| CZ.06.04.04/00/21_001/0000003 | 01x9th                           | irop_test_Milan2_OSS | Projekt s právním ak | Ministerstvo pro místní rozvoj | 66002222       |            |
| CZ.06.04.04/00/21_001/0000011 | 01wc5c                           | Projekt_Kat2         | Projekt nedokončen   | Ministerstvo pro místní rozvoj | 66002222       |            |
| CZ.06.04.04/00/21_001/0000015 | 01NBL5                           | IROP_Katka3          | Žádost o podporu st  | Ministerstvo pro místní rozvoj | 66002222       |            |
| CZ.06.04.04/00/21_001/0000018 | 01NC1D                           | IROP_Katka6          | Finalizována         | Ministerstvo pro místní rozvoj | 66002222       |            |
| CZ.06.04.04/00/21_008/0000078 | 01YN2P                           | VPo změny režimu     | Žádost o podporu ne  | Ministerstvo pro místní rozvoj | 66002222       |            |
| CZ.06.04.04/00/21_001/0000017 | 01NBTc                           | IROP_Katka5          | Rozpracována         | Ministerstvo pro místní rozvoj | 66002222       |            |

a stiskne tlačítko

Spustit

Po navázání se veřejná zakázka zobrazuje na přehledu "Projektové části VZ":

| PROJEKTOVÉ ČÁSTI VZ           |                                 |                                  |                       |                                   |                   |                     |                     |  |
|-------------------------------|---------------------------------|----------------------------------|-----------------------|-----------------------------------|-------------------|---------------------|---------------------|--|
| Editovatelné projektové části |                                 |                                  |                       |                                   |                   |                     |                     |  |
| REGISTRAČNÍ ČÍSLO<br>Projektu | IDENTIFIKA<br>Žádosti<br>(Hash) | NÁZEV PROJEKTU                   | NÁZEV STAVU           | ŽADATEL                           | IČ/RČ<br>ŽADATELE | PLATNÉ<br>Přiřazení | EDITACE<br>Ukončena |  |
| <b>Y</b>                      | T                               | <b>Y</b>                         | Y                     | <b>Y</b>                          | <b>T</b>          |                     |                     |  |
| CZ.06.04.04/00/22_00          | 03GRHq                          | projekt VŠ se soupiskou jednotek | Projekt s právním akt | Česká zemědělská univerzita v Pra | 60460709          | 4                   | 4                   |  |

V případě, že bylo přiřazení úspěšné, měli byste ve sloupci Platné přiřazení vidět zelené zatržítko. Ve sloupci Editace ukončena zobrazuje zatržítko záznam projektové části, na nichž byla ukončena editace.

Obrazovka se horizontálně dělí na editovatelné a needitovatelné projektové části:

| PROJEKTOVÉ ČÁSTI VZ             |                                 |                                  |                        |                                       |                   |                     |                       |  |
|---------------------------------|---------------------------------|----------------------------------|------------------------|---------------------------------------|-------------------|---------------------|-----------------------|--|
| Editovatelné projektové         | části                           |                                  |                        |                                       |                   |                     |                       |  |
| REGISTRAČNÍ ČÍSLO<br>Projektu   | IDENTIFIKA<br>Žádosti<br>(Hash) | NÁZEV PROJEKTU                   | NÁZEV STAVU            | ŽADATEL                               | IČ/RČ<br>ŽADATELE | PLATNÉ<br>PŘIŘAZENÍ | EDITACE<br>Ukončena   |  |
| <b>Y</b>                        | T                               | <b>Y</b>                         | <b>Y</b>               | <b>Y</b>                              | <b>Y</b>          |                     |                       |  |
| CZ.06.04.04/00/22_00            | 03GRHq                          | projekt VŠ se soupiskou jednotek | Projekt s právním akt  | Česká zemědělská univerzita v Pra     | 60460709          | 1                   | 1                     |  |
| CZ.06.04.04/00/21_00            | 01Wcox                          | žádost s nepřímými náklady       | Projekt ve fyzické rea | I. plavecký klub otužilců Praha, z.s. | 60459948          |                     |                       |  |
| H I Pol                         | ožek na strán                   | ku 25                            |                        |                                       |                   | Stránka 1 z         | 1, položky 1 až 2 z 2 |  |
| Needitovatelné projektové části |                                 |                                  |                        |                                       |                   |                     |                       |  |
| REGISTRAČNÍ ČÍSLO<br>Projektu   | IDENTIFIKA<br>Žádosti<br>(HASH) | NÁZEV PROJEKTU                   | NÁZEV STAVU            | ŽADATEL                               | IČ/RČ<br>ŽADATELE | PLATNÉ<br>Přiřazení | EDITACE<br>Ukončena   |  |
| <b>Y</b>                        | Y                               | Y                                | Y                      | Y                                     | <b>Y</b>          |                     |                       |  |
| CZ.06.04.04/00/22_00            | 05TTyM                          | test_sociální bydlení            | Projekt se zaregistro  | Nadace rozvoje občanské společn       | 49279416          | 1                   | 1                     |  |

- <u>V editovatelné části</u> jsou zobrazené projektové části, k nimž je přihlášený uživatel oprávněný k editaci nebo ke čtení díky oprávněním, které má k veřejné zakázce. Současně má uživatel libovolné oprávnění k žádosti o podporu (editor/ signatář/ čtenář).
- <u>V needitovatelné části</u> jsou zobrazené projektové části, ke kterým uživatel nemá oprávnění, neboť nemá oprávnění k žádosti o podporu. Záznam v této oblasti není možné otevřít ani k náhledu.

#### 3.3.2 Odvázání projektové části

V případě, kdy byla veřejná zakázka na projekt navázána chybně:

 Není–li veřejná zakázka zpřístupněna k editaci, klikněte na tlačítko Zpřístupnit k editaci v šedé horní liště:

| IDENTIFIKACE VZ |                         |        |
|-----------------|-------------------------|--------|
| 📫 PŘÍSTUP K VZ  | 🔓 ZPŘÍSTUPNIT K EDITACI | 🖶 тізк |

2) Otevřete si záložku "Projektové části VZ" kliknutím na tlačítko "Navázané projekty"

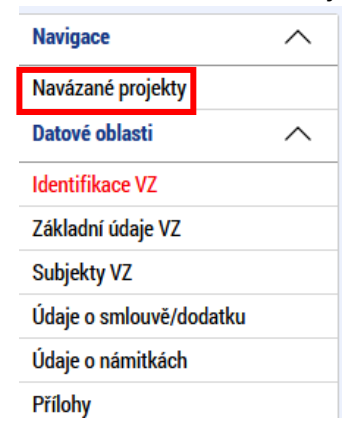

Pokliknutím otevřete projektovou část, kterou si z veřejné zakázky přejete odvázat:
 PROJEKTOVÉ ČÁSTI VZ

| Editovatelné projektové části |                                 |                                  |                        |                                       |                   |                     |                     |  |
|-------------------------------|---------------------------------|----------------------------------|------------------------|---------------------------------------|-------------------|---------------------|---------------------|--|
| REGISTRAČNÍ ČÍSLO<br>Projektu | IDENTIFIKA<br>Žádosti<br>(Hash) | NÁZEV PROJEKTU                   | NÁZEV STAVU            | ŽADATEL                               | IČ/RČ<br>ŽADATELE | PLATNÉ<br>Přiřazení | EDITACE<br>Ukončena |  |
| Y                             | T                               | <b>Y</b>                         | <b>T</b>               | <b>Y</b>                              | <b>Y</b>          |                     |                     |  |
| CZ.06.04.04/00/22_00          | 03GRHq                          | projekt VŠ se soupiskou jednotek | Projekt s právním akt  | Česká zemědělská univerzita v Pra     | 60460709          | 4                   | 4                   |  |
| CZ.06.04.04/00/21_00          | 01Wcox                          | žádost s nepřímými náklady       | Projekt ve fyzické rea | I. plavecký klub otužilců Praha, z.s. | 60459948          | 4                   | 4                   |  |

4) Je-li projektová část needitovatelná, stiskněte tlačítko "Zpřístupnit k editaci":

| PROJEKTOVÁ ČÁST VZ      |           |
|-------------------------|-----------|
| 🔓 ZPŘÍSTUPNIT K EDITACI | 🗙 ODVÁZAT |

5) Klikněte na tlačítko "Odvázat" v šedé horní liště:

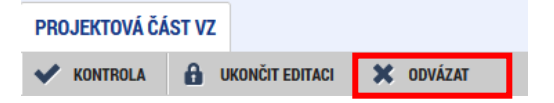

Před odvázáním projektové části veřejné zakázky je třeba, aby uživatel zrušil všechny vazby na finanční plán. Pokud tak neučiní, upozorní ho chybová hláška:

Výsledek operace:

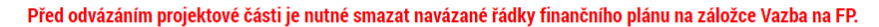

Lze vytisknout přes Kontextovou nabídku (Pravé tlačítko myši)

Ano Ne

|       |                                                                                                    | Zpět |
|-------|----------------------------------------------------------------------------------------------------|------|
| Potvi | rďte kontrolní hlášku:                                                                                              |      |
| =     | ×                                                                                                    |      |
| 2     | Opravdu chcete odstranit vazbu projektu<br>na veřejnou zakázku? Jedná se o<br>nevratnou akci, budou smazána všechna |      |

- 6) Projektová část byla odvázána z veřejné zakázky
  - a. V případě, že veřejná zakázka neprošla stavem Podána, zmizí z přehledu navázaných projektů
  - b. V případě, že veřejná zakázka prošla stavem Podána, zůstane na seznamu projektových částí, ale ve sloupci Platné přiřazení bude křížek.

| PROJEKTOVÉ ČÁSTI VZ           |                                 |                                  |                        |                           |                   |                     |                     |  |
|-------------------------------|---------------------------------|----------------------------------|------------------------|---------------------------|-------------------|---------------------|---------------------|--|
| Editovatelné projektové části |                                 |                                  |                        |                           |                   |                     |                     |  |
| REGISTRAČNÍ ČÍSLO<br>Projektu | IDENTIFIKA<br>Žádosti<br>(Hash) | NÁZEV PROJEKTU                   | NÁZEV STAVU            | ŽADATEL                   | IČ/RČ<br>ŽADATELE | PLATNÉ<br>Přiřazení | EDITACE<br>Ukončena |  |
| Y                             | Y                               | <b>Y</b>                         | <b>Y</b>               | Y                         | <b>Y</b>          |                     |                     |  |
| CZ.06.04.02/00/24_00          | 0b1qBn                          | Testovací projekt, výzva 06_24_0 | Projekt finančně uko   | Město Libčice nad Vltavou | 00241407          | x                   | x                   |  |
| CZ.06.04.02/00/24_00          | 0b1F09                          | test výzva 06_24_006 Milan       | Projekt se zaregistrov | Město Libčice nad Vltavou | 00241407          | ✓                   | 1                   |  |

#### 3.3.3 Editace projektové části VZ

Povinnost vyplnění polí na záložce "Projektová část VZ" je dána stavem VZ. Uvedené částky se vztahují k projektu v hlavičce obrazovky.

| PROJEKTOVÁ ČÁST VZ                                                                                                    |                                                  |                              |                                                                                                    |
|----------------------------------------------------------------------------------------------------|--------------------------------------------------|------------------------------|----------------------------------------------------------------------------------------------------|
| 🗸 KONTROLA 🔒 UKONČIT EDITACI 🗙                                                                                                    | ODVÁZAT                                          |                              |                                                                                                    |
| Údaje o projektu       REGISTRAČNÍ ČÍSLO PROJEKTU       CZ.06.04.04/00/22_009/0000151       MÁZEV PROJEKTU       test_sociální bydlení | udvazai<br>identifikace žádosti (hash)<br>OSTTyM |                              | Údaje o poslední změně<br>naposledy změnil/a<br>DXROIROP<br>datum a čas poslední změny<br>28.04.2023 16:35 |
| Údaje o veřejné zakázce<br>HASH VZ ADMINISTRATIVNÍ ST<br>3VO2zVZ Rozpracovaná<br>Mázev veře iné zakázky                                | TAV VZ ČÍSLO VERZE PRJ. ČÁSTI                    |                              | Platné přiřazení                                                                                           |
| nákup kancelářských potřeb                                                                                                    |                                                  |                              | 🙁 Editace ukončena                                                                                         |
| BEZ DPH VAZICI SE K PROJEKTU<br>100 000,00<br>Skutečně uhrazená cena vážící se k projektu —                                            | VAZICI SE K PROJEKTU BEZ DPH<br>100 000,00       |                              |                                                                                                    |
|                                                                                                    | BEZ DPH - ZPUSOBILE VYDAJE                       | BEZ DPH - NEZPUSOBILE VYDAJE |                                                                                                    |
|                                                                                                    | S DPH - ZPÜSOBILÉ VÝDAJE                         | S DPH - NEZPÜSOBILÉ VÝDAJE   | DATUM UHRAZENÍ                                                                                             |
| – Sankční krácení –                                                                                                    |                                                  |                              |                                                                                                    |
| PROCENTO SANKCE (KONKRÉTNÍ PORUŠENÍ)                                                                                                   | Sankce s dopadem na F1                           | DATUM A ČAS SANKCE           | SANKCI NASTAVIL/A                                                                                          |
|                                                                                                    | Uložit                                           | Storno                       |                                                                                                    |

#### 3.3.3.1 Údaje o smlouvě/ dodatku

V případě, že byla na veřejné zakázce založena smlouva, dodatek nebo objednávka, zobrazí se i na projektové části. K editaci je údaj o částce způsobilých výdajů z ceny veřejné zakázky bez DPH. Zde žadatel/příjemce vyplní částku, která je způsobilá v konkrétním projektu, pro který je vytvořena projektová část.

| Navigace                | $\sim$    | ÚDAJE O SMLOUVĚ/DODATKU                          |                                                 |                                                             |
|-------------------------|-----------|--------------------------------------------------|-------------------------------------------------|-------------------------------------------------------------|
| Veřejná zakázka         |           | ✔ KONTROLA 🔒 UKONČIT EDITACI 🗶 ODVÁZAT           |                                                 |                                                             |
| Navázané projekty       |           | Údaje o smlouvě / dodatku                        |                                                 |                                                             |
|                         |           | Typ právního aktu                                | Pořadí smlouvy                                  | Datum podpisu smlouvy                                       |
| Profil objektu          | $\sim$    | Smlouva                                          |                                                 | 1 01.04.2022                                                |
| Nová depeše a koncepty  |           |                                                  |                                                 | ł                                                           |
| Přehled depeší          |           | H I Položek na stránku 25 🗸                      |                                                 | Stránka 1 z 1,                                              |
| Datové oblasti          | $^{\sim}$ | POŘADÍ SMLOUVY DATUM PODPISU SMLOUVY             | PŘEDPOKLÁDANÉ DATUM UKONČENÍ REALIZACE VZ       | ČÁSTKA CENY VEŘEJNÉ ZAKÁZKY<br>VAŽICI SE K PROJEKTU BEZ DPH |
| Projektová část VZ      |           | 1 1. dubna 2022                                  | 31. července 2024                               | 20 000,00                                                   |
| Údaie o smlouvě/dodatku |           | Částka způsobilých výdajů z ceny veřejné zakázky | Částka nezpůsobilých výdajů z ceny veřejné zaká | zky                                                         |
| Vazba na FP             |           | BEZ DPH S DPH 217 800                            | 1,00 BEZ DPH S DPH                              | -193 600,00                                                 |
| Sankční krácení         |           |                                                  |                                                 |                                                             |
| Přílohy                 |           |                                                  | Uložit Storno                                   |                                                             |

#### 3.3.3.2 Vazba na FP

Na obrazovce bezodkladně po založení projektové části zakládá uživatel vazbu VZ na řádky finančního plánu z daného projektu. Vazba představuje období, za která uživatel na straně příjemce předpokládá předložení vyúčtování prostředků vynaložených na plnění z VZ. Údaj je důležitý z hlediska naplánování kontroly VZ.

| Navigace                | ^         | VAZBA NA FP                                                     |           |
|-------------------------|-----------|-----------------------------------------------------------------|-----------|
| Veřejná zakázka         |           | 🗸 KONTROLA 🔒 UKONČIT EDITACI 💥 ODVÁZAT                          |           |
| Navázané projekty       |           | Vazba na řádek finančního plánu                                 |           |
| Profil objektu          | $\sim$    | POŘADÍ FINANČNÍHO PLÁNU DATUM PŘEDLOŽENÍ ČÍSLO ŽÁDOSTI O PLATBU | KÓD STAVU |
| Nová depeše a koncepty  |           | Nenalezeny žádné záznamy k zobrazení                            |           |
| Přehled depeší          |           |                                                                 |           |
| Datové oblasti          | $^{\sim}$ |                                                                 |           |
| Projektová část VZ      |           | Smazat                                                          |           |
| Údaje o smlouvě/dodatku |           | Vybrat řádky FP                                                 |           |
| Vazba na FP             |           |                                                                 |           |
| Sankční krácení         |           |                                                                 |           |
| Přílohy                 |           |                                                                 |           |

Je nutné mít na VZ u každého navázaného projektu vyplněny všechny relevantní záznamy finančního plánu a údaje aktualizovat s každou ŽoZ, ve které žadatel/příjemce mění finanční plán (pokud je uvedená změna ve vztahu k VZ a vazbě na finanční plán relevantní).

Výběr vazby provede pomocí tlačítka Vybrat řádky FP. Pro výběr více záznamů v okně s přehledem finančních plánů stiskne a drží klávesu Ctrl a pokliknutím myší vybere záznamy a následně potvrdí tlačítkem Vybrat.

| Výběr žádostí o platbu |                                             |           | ×                   |
|------------------------|---------------------------------------------|-----------|---------------------|
|                        | Výběr plateb                                |           |                     |
| POŘADOVÉ ČÍSLO ŽOP     | ČÍSLO ŽÁDOSTI O PLATBU                      | KÓD STAVU | NÁZEV STAVU         |
| <b>•</b>               | Υ                                           | <b>T</b>  | Υ                   |
| 1                      | CZ.06.04.04/00/21_004/0000101/2022/001/POST | P6        | Schválená 2. stupeň |
| 2                      |                                             | P0        | Plánovaná           |
| 3                      |                                             | P0        | Plánovaná           |
| · ·                    |                                             |           |                     |
| Vybrat                 |                                             |           |                     |

V případě potřeby je možné rovněž jeden nebo více záznamů smazat:

| VAZBA NA FP                                                   |                           |                                             |           |                     |  |  |
|---------------------------------------------------------------|---------------------------|---------------------------------------------|-----------|---------------------|--|--|
| 🗸 KONTROLA 🔒 U                                                | KONČIT EDITACI 🗶 ODVÁZAT  |                                             |           |                     |  |  |
| Vazba na řádek finančn                                        | ího plánu                 |                                             |           |                     |  |  |
| POŘADÍ FINANČNÍHO PLÁNU                                       | DATUM PŘEDLOŽENÍ          | ČÍSLO ŽÁDOSTI O PLATBU                      | KÓD STAVU | NÁZEV STAVU         |  |  |
| 1                                                             | 31.12.2022                | CZ.06.04.04/00/21_004/0000101/2022/001/POST | P6        | Schválená 2. stupeň |  |  |
| 2                                                             | 31.01.2024                |                                             | P0        | Plánovaná           |  |  |
| 3                                                             | 3 31.05.2024 PO Plánovaná |                                             |           |                     |  |  |
| •                                                             |                           |                                             |           |                     |  |  |
| H 🛃 🕨 Položek na stránku 25 Stránka 1 z 1, položky 1 až 3 z 3 |                           |                                             |           |                     |  |  |
| Smazat                                                        |                           |                                             |           |                     |  |  |
| Vybrat řádky FP                                               |                           |                                             |           |                     |  |  |

Dopad úpravy finančního plánu na rozpracované žádosti o podporu na již pořízené vazby VZ na finanční plán:

| Charakter změny FP                                                           | Dopad na vazbu VZ na FP na projektové části                                                                                                    |  |  |
|------------------------------------------------------------------------------|----------------------------------------------------------------------------------------------------|--|--|
| Změna data předložení, které nema<br>dopad na finanční plán                  | áVazby zůstávají zachované, změněné datum se zobrazuje na vazbách na VZ.                                                                                                    |  |  |
| Změna data předložení, které ma<br>dopad na změnu pořadí finančního<br>plánu | á<br>Systém promaže vazby VZ na FP, které byly dotčeny změnou pořadí.<br>Jestliže se vlivem úpravy finančního plánu s celkem 4 řádky FP změní pořadí řádků FP s pořadovými<br>čísly 2 a 3, promaže systém vazby VZ na FP s pořadovými čísly 2 a 3. Vazba na FP s pořadovým<br>číslem 1 a 4 zůstane zachovaná. |  |  |
| Změna částky FP                                                              | Změna částky FP nemá dopad na zobrazení vazeb na VZ.                                                                                                    |  |  |

| Charakter změny FP                             | Dopad na vazbu VZ na FP na projektové části                                                                                                    |                               |                                                       |  |           |
|------------------------------------------------|----------------------------------------------------------------------------------------------------|-------------------------------|-------------------------------------------------------|--|-----------|
| Smazání konkrétního řádku FP s<br>vazbou na VZ | Dojde k automatickému promazání vazeb na pořadí FP odpovídající pořadí mazaného řádku a řád<br>s vyšším pořadím. Řádky FP s nižším pořadím, než je pořadí smazaného řádku FP, zůstanou<br>vazbách zachovány.<br>Smazán FP3 z FP, z vazeb odstraněny řádky FP3 a 4<br>VVZANA FP<br>Přistremenské stave<br>vazba na láde finadaloho plánu<br>přede insubile rzkov prisme<br>i al 122024<br>2 2003.025<br>Systémová hláška:<br>Bylo změněno pořadí finančního plánu projektu. Na<br>projektově části VZ 0000026,00000066 bylo<br>provedeno automatické smazání dat provazby<br>finančního plánu na projektovou část VZ. Proveťe<br>aktualizaci dat na VZ. |                               | lí mazaného řádku a řádků<br>ho řádku FP, zůstanou ve |  |           |
| Smazání konkrétního řádku FP bez               | Řádek FP bez vazby na FP lze smazat. Nemá to dopad na přiřazené vazby VZ na FP.                                                                                                    |                               |                                                       |  |           |
| vazby na VZ                                    | Na vytvořaná vozby V                                                                                                    | /7 na ED namá něidaný navý žá |                                                       |  | dný donad |
| Přidání nového řádku na konec FP               | Na vytvořené vazby VZ na FP nemá přidaný nový řádek FP na konec FP žádný dopad.                                                                                                    |                               |                                                       |  |           |

**Dopad schválené žádosti o změnu, jejíž předmětem je úprava finančního plánu**, popisuje uživatelská příručka <u>Postup podání žádosti o změnu</u>.

#### 3.3.3.3 Sankční krácení

V případě, že při kontrole VZ byly zjištěny nedostatky, mohlo být kontrolním orgánem stanoveno sankční krácení za konkrétní porušení (Procento sankce (konkrétní porušení). Může existovat více konkrétních porušení. Výsledné (nejvyšší) krácení s dopadem na krácení výdaje s vazbou na veřejnou zakázku v žádosti o platbu vyjadřuje datové pole Procento sankce, doprovázené zaškrtnutým checkboxem Sankce s dopadem na F1.

| SANKČNÍ KRÁCENÍ                                                               |                          |                                          |                           |                 |                                      |
|-------------------------------------------------------------------------------|--------------------------|------------------------------------------|---------------------------|-----------------|--------------------------------------|
| <b>D</b> ZPŘÍSTUPNIT K EDITACI                                                | X ODVÁZAT                |                                          |                           |                 |                                      |
| DATUM A ČAS SANKCE                                                            | SANKCI NASTAVIL/A        | KATEGORIZACE PORUŠENÍ                    | SANKCE S DOPADEM NA<br>F1 | PROCENTO SANKCE | PROCENTO SANKCE (KONKRÉTNÍ PORUŠENÍ) |
| Y                                                                             | <b>•</b>                 | Y                                        |                           | Y               | Y                                    |
| 25.06.2024 9:45                                                               | VOJMIL                   | Neuveřejnění oznámení o zahájení za      |                           | 16,00           | 15,00                                |
| 25.06.2024 9:45                                                               | VOJMIL                   | Nedostatečný čas pro potenciální uc      | 4                         | 16,00           | 16,00                                |
|                                                                               |                          |                                          |                           | •               | -                                    |
|                                                                               | ožek na stránku 25       |                                          |                           |                 | Stránka 1 z 1, položky 1 až 2 z 2    |
| KATEGORIZACE PORUŠENÍ                                                         |                          |                                          |                           | DATUM A ČAS SAI | NKCE                                 |
| Nedostatečný čas pro po                                                       | tenciální uchazeče/zájen | nce k získání zadávací dokumentace, nel: | oo omezení tý 🔳           | 25.06.2024 9    | :45                                  |
|                                                                               | PROCENTO SA              | NKCE PROCENTO SANKC                      | E (KONKRÉTNÍ PORUŠENÍ)    | SANKCI NASTAVII | L/A                                  |
| ✓ Sankce s dopadem na F1 16,00 VOJMIL                                         |                          |                                          |                           |                 |                                      |
| POPIS PORUŠENÍ (VČ. ODKAZU NA DÚKAZNÍ DOKUMENTY) 38/2000 Otevřit v novém okně |                          |                                          |                           |                 |                                      |
| Nedodržení lhůt na stran                                                      | ě zadavatele.            |                                          |                           |                 |                                      |

#### 3.3.3.4 Přílohy

Přílohy projektové žádosti příjemce nevyužívá. Veškerou dokumentaci k veřejné zakázce vkládá do příloh na detailu veřejné zakázky – viz kap. **3.2.2.5**.

#### 3.3.4 Ukončení editace projektové části

Po splnění předchozích kroků uživatel ukončuje editaci projektové části. V šedé liště se mu nabízejí tlačítka:

| V KONTROLA      | Tlačítko slouží pro kontrolu, zda byla vyplněna všechna povinná pole.                                       |
|-----------------|----------------------------------------------------------------------------------------------------|
| UKONČIT EDITACI | <u>D</u> ojde k uzamčení záznamu. Opětovně lze zahájit editaci stisknutím tlačítka "Zpřístupnit k editaci". |
| 🗙 ODVÁZAT       | Pomocí tlačítka lze odvázat omylem navázanou zakázku na projektu                                            |

#### 3.3.5 Zpřístupnění k editaci projektové části

| E ZPŘÍSTUPNIT K EDITACI | Projektová část se zpřístupní k editaci.                          |
|-------------------------|-------------------------------------------------------------------|
| X ODVÁZAT               | Pomocí tlačítka lze odvázat omylem navázanou zakázku na projektu. |

Projektovou část lze kdykoliv doplnit pomocí zpřístupnění k editaci.

# 4 Podání veřejné zakázky

Před podáním veřejné zakázky nezapomeňte přiřadit kontaktní osobu postupem dle kapitoly **2.1.1 KONTAKTNÍ OSOBA VEŘEJNÉ ZAKÁZKY.** 

Pro podání veřejné zakázky je nezbytné, aby byly splněny finalizační kontroly veřejné zakázky. Uživatel spouští kontrolu přes tlačítko **v** šedé liště v horní části obrazovky.

#### Finalizační kontroly

| Finalizační kontrola                                                                                                    | Popis podmínky                                                                                                    |
|----------------------------------------------------------------------------------------------------|----------------------------------------------------------------------------------------------------|
| Finalizační kontrola na existenci smlouvy<br>veřejné zakázky.                                                                                              | Pokud je veřejná zakázka ve stavu Zadána nebo Splněna a<br>zároveň se nejedná o hlavní zakázku typu Smlouva ani DNS,<br>a nebo se jedná o podzakázku typu Smlouva nebo Dynamický<br>nákupní systém, musí být vyplněna smlouva.                                                                                                    |
| Kontroluje, zda je na VZ navázán alespoň<br>jeden projekt a zároveň ověří, že jsou<br>projektové části uzamčeny.                                           | Kontroluje, že je na veřejnou zakázku navázán alespoň jeden projekt. Dále kontroluje, zda jsou projektové části uzamčeny, tedy je u nich ukončena editace.                                                                                                    |
| Veřejná zakázka nesmí mít Datum zahájení<br>zadávacího řízení nebo Předpokládané datum<br>ukončení zadávacího řízení starší, než Datum<br>podpisu smlouvy. | Veřejná zakázka nesmí mít Datum zahájení zadávacího řízení<br>nebo Předpokládané datum ukončení zadávacího řízení<br>starší, než Datum podpisu smlouvy.                                                                                                    |
| K podtypu veřejné zakázky nebo k veřejné<br>zakázce s typem "Smlouva" smí existovat<br>pouze jedna smlouva.                                                | K podtypu veřejné zakázky nebo k veřejné zakázce s typem kontraktu zadávacího řízení "Smlouva" smí existovat pouze jedna smlouva.                                                                                                    |
| Dodavatelé navázaní na VZ musí mít validní<br>IČ.                                                                                                    | Kontroluje, zda dodavatelé, kteří jsou navázaní na VZ mají validní IČ.                                                                                                    |
| Dodavatel musí mít oficiální adresu.                                                                                                    | Kontroluje, zda má dodavatel oficiální adresu.                                                                                                    |
| Kontroluje, že datum podpisu smlouvy/dodatku<br>není vyšší než aktuální datum a pokud je<br>vyplněno, nesmí být VZ ve stavu plánovaná<br>ani zahájená.     | Datum podpisu smlouvy/dodatku nesmí být vyšší než aktuální<br>datum a pokud je vyplněno, nesmí být VZ ve stavu Plánovaná<br>ani Zahájená.                                                                                                    |
| Kontrola na datum zahájení/ukončení VZ ve<br>vztahu ke stavu VZ.                                                                                           | Kontrola na datum zahájení/ukončení VZ ve vztahu ke stavu<br>VZ. Pro stav Plánovaná musí být Datum zahájení, Datum<br>vyhlášení a Datum ukončení později než dnes. Pro stav<br>Zahájena musí být Datum zahájení dnes či dříve a Datum<br>ukončení musí být později než dnes. Pro stavy Nesplněna a<br>Splněna musí být Datum zahájení dříve než dnes a Datum<br>ukončení dnes či dříve. Pro stav Zadána, jedná-li se o podtyp<br>či VZ typu Smlouva či Dle polské legislativy, musí být Datum<br>zahájení dříve než dnes a Datum ukončení dnes či dříve. |
| Kontrola na povinná pole veřejné zakázky.                                                                                                    | Kontrola na povinná pole veřejné zakázky.                                                                                                    |

| Finalizační kontrola                                                                                                    | Popis podmínky                                                                                                    |  |  |
|----------------------------------------------------------------------------------------------------|----------------------------------------------------------------------------------------------------|--|--|
| Kontrola stavu podtypů veřejné zakázky vůči<br>své hlavní/nadřazené veřejné zakázce.                                                                                                 | Na hlavní VZ typu Smlouva na části nesmí být ve stavu<br>Plánovaná ani Zahájená navázaná podzakázka jiného typu<br>než Smlouva na části. Pro ostatní typy platí, že na hlavní VZ<br>ve stavu Plánována ani Zahájená nesmí být navázána<br>podzakázka.<br>Dále se porovnávají stavy tak, že nadřízená VZ obecně nesmí<br>nabývat "pozdějšího" stavu než podtyp. V případě negativních<br>stavů musí být stavy nadřízené a podřízené VZ shodné. |  |  |
| Veřejná zakázka musí mít na smlouvách<br>vyplněná pole Cena veřejné zakázky dle<br>smlouvy bez DPH.                                                                                  | Kontroluje, že je na smlouvě naplněna Cena veřejné zakázky<br>dle smlouvy bez DPH. Částka musí být vyšší než nula.                                                                                                    |  |  |
| Kontrola na existenci alespoň jedné kontaktní<br>osoby pro veřejnou zakázku.                                                                                                    | Ověří, že k veřejné zakázce existuje alespoň jedna kontaktní<br>osoba, která má vyplněné jméno, příjmení a telefon nebo e-<br>mail.                                                                                                    |  |  |
| Na projektové části VZ musí být vyplněna<br>vazba alespoň na jeden řádek FP a současně<br>navázaný projekt prošel stavem PP20.                                                       | Je-li VZ provázána s projektem prostřednictvím projektové<br>části, je na této projektové části VZ vyplněna vazba alespoň<br>na jeden řádek FP a současně navázaný projekt prošel<br>stavem PP20.                                                                                                    |  |  |
| V případě, že je na smlouvě veřejné zakázky<br>označeno, že se evidují poddodavatelé, pak<br>kontroluje, že pro dodavatele uvedeného na<br>smlouvě je zadán poddodavatel.            | V případě, že je na smlouvě označeno, že se evidují<br>poddodavatelé, pak kontroluje, že pro dodavatele na smlouvě<br>je zadán poddodavatel.                                                                                                    |  |  |
| Kontroluje, zda proběhla alespoň jedna<br>kontrola vůči ESM u subjektů VZ, kde hodnota<br>položky Evidence dat v ESM je ANO.                                                         | Ověří, zda proběhla alespoň jedna kontrola vůči ESM u<br>subjektů VZ, kde hodnota položky Evidence dat v ESM je<br>ANO.                                                                                                    |  |  |
| Je-li na veřejné zakázce označeno, že<br>zakázku administruje zástupce zadavatele,<br>pak kontroluje existenci alespoň jednoho<br>zástupce zadavatele mezi subjekty dané<br>zakázky. | Je-li na veřejné zakázce označeno, že zakázku administruje<br>zástupce zadavatele, pak kontroluje existenci alespoň<br>jednoho zástupce zadavatele mezi subjekty dané zakázky.                                                                                                    |  |  |

V případě, že některá kontrola není splněna, zobrazí se informační hláška s výzvou k opravě. Je-li chybová hláška napsaná červenou barvou, je před finalizací nutné chybu opravit. Je-li chybová hláška napsaná černou barvou, má pouze informativní funkci, finalizaci je možné provést.

#### <u> Příklad:</u>

Tlačítka v horní šedé liště (zobrazují se v různých administrativních stavech VZ).

| finalizace              | Stisknutí tlačítka vyvolá spuštění kontroly a v případě, že veřejná zakázka nevykazuje žádné chyby, uzamknutí záznamu zakázky. |
|-------------------------|----------------------------------------------------------------------------------------------------|
| STORNO FINALIZACE       | Tlačítko pro odemknutí finalizované zakázky.                                                                                   |
| PODÁNÍ                  | Tlačítko pro zpřístupnění veřejné zakázky ke kontrole Centru                                                                   |
|                         | Podanou zakázku lze kdykoliv znovu rozpracovat stisknutím tlačítka.                                                            |
| 🔒 ZPŘÍSTUPNIT K EDITACI |                                                                                                    |

Po podání žádosti o podporu musí žadatel podat také jednotlivé veřejné zakázky navázané na projekt.

# 5 Doplnění existující zakázky

Veřejnou zakázku lze kdykoliv editovat. V případě, že je zakázka podána Centru, dosáhne uživatel editace stisknutím tlačítka **6** ZPŘÍSTUPNIT K EDITACI v šedé horní liště.

Na editovatelné zakázce lze zpřístupnit k editaci projektové části veřejné zakázky.

# Veřejnou zakázku není možné finalizovat a podat dříve, než je ukončena editace na všech provázaných projektových částech.

Projektové části lze zpřístupnit k editaci pouze tehdy, je-li zpřístupněna k editaci také veřejná zakázka.

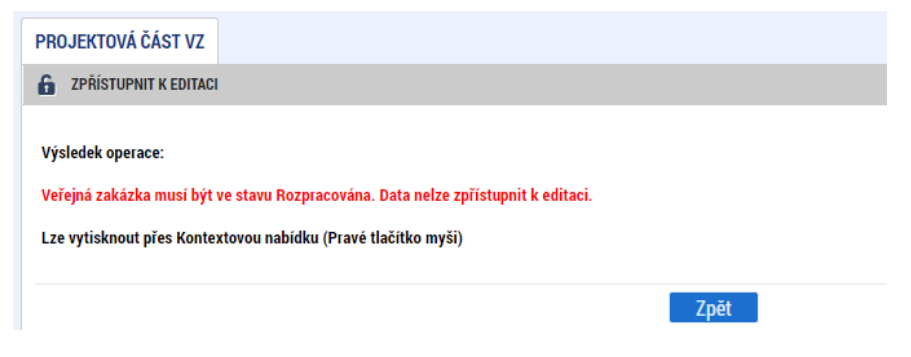

Uživatel při provedení jakékoliv změny nebo doplnění VZ zašle, formou depeše odeslané z projektové části VZ, úplný výčet provedených změn a doplnění. V případě že je na VZ navázáno více projektů jednoho Operačního programu, odešle uživatel depeši z projektové části, na kterou je navázán projekt s nejnižším registračním číslem.

V případě úpravy VZ v rámci hodnocení je nutné každou VZ po úpravě opět finalizovat a podat. Všechny upravené zakázky musí být finalizovány a podány nejpozději ve stejný den jako žádost o podporu.

# 6 Smazání existující zakázky

V případě, že VZ zatím podána nebyla, je možné ji smazat využitím tlačítka v šedé horní liště

| IDENTIFIKACE VZ |          |            |            |        |
|-----------------|----------|------------|------------|--------|
| 📫 PŘÍSTUP K VZ  | 🗙 SMAZAT | V KONTROLA | FINALIZACE | 🖶 TISK |

Veřejnou zakázku, která byla podána Centru, již není možné smazat. V případě, že příjemce se zakázkou již dále nehodlá pracovat, rozpracuje podanou zakázku, změní stav na Zrušena, a znovu zakázku podá.

# 7 Provazba VZ do žádosti o platbu

Veřejné zakázky mají provazbu na dílčí záznamy soupisky dokladů v žádosti o platbu. V případě, že příjemce čerpá výdaj z veřejné zakázky, vybírá v žádosti o platbu na soupisce dokladů, případně v pomocnému souboru pro import xml dávky, název veřejné zakázky, ke které se výdaj váže.

|                                                                                                    | ini/ownore                                                                                                    | DON                                                                                         |                                                                                                    |                                                                                                    |                                                                                                    |                                      |                    |                                                                                                    |                                                                                                    |                                                                                |                                                           |                          |                                        |                            |                                          |                          |                  |                                 |                                                                                           |                                                            |
|----------------------------------------------------------------------------------------------------|----------------------------------------------------------------------------------------------------|---------------------------------------------------------------------------------------------|----------------------------------------------------------------------------------------------------|----------------------------------------------------------------------------------------------------|----------------------------------------------------------------------------------------------------|--------------------------------------|--------------------|----------------------------------------------------------------------------------------------------|----------------------------------------------------------------------------------------------------|--------------------------------------------------------------------------------|-----------------------------------------------------------|--------------------------|----------------------------------------|----------------------------|------------------------------------------|--------------------------|------------------|---------------------------------|-------------------------------------------------------------------------------------------|------------------------------------------------------------|
| KONT                                                                                                    | ROLA X                                                                                                    | SMA                                                                                         | ZAT                                                                                                    | 🔒 FIN                                                                                                    | ALIZACE                                                                                                    | E                                    | TISK               | C C                                                                                                    |                                                                                                    |                                                                                |                                                           |                          |                                        |                            |                                          |                          |                  |                                 |                                                                                           |                                                            |
| VIDENČNÍ Č                                                                                                    | (ISLO/OZNAČE)                                                                                                    | VÍ SOUF                                                                                     | PISKY                                                                                                    |                                                                                                    |                                                                                                    |                                      |                    |                                                                                                    |                                                                                                    |                                                                                | PROKAZO                                                   | VANÉ ZI                  | PÚSOBILÉ V                             | PDAJE                      |                                          |                          |                  |                                 |                                                                                           |                                                            |
|                                                                                                    |                                                                                                    |                                                                                             |                                                                                                    |                                                                                                    |                                                                                                    | _                                    |                    |                                                                                                    |                                                                                                    | Ψ                                                                              |                                                           |                          |                                        |                            |                                          |                          |                  |                                 |                                                                                           |                                                            |
| 2                                                                                                    |                                                                                                    |                                                                                             |                                                                                                    |                                                                                                    |                                                                                                    |                                      |                    |                                                                                                    |                                                                                                    |                                                                                |                                                           |                          |                                        |                            |                                          |                          |                  |                                 |                                                                                           | 517 880,0                                                  |
|                                                                                                    |                                                                                                    |                                                                                             |                                                                                                    |                                                                                                    |                                                                                                    |                                      |                    |                                                                                                    |                                                                                                    |                                                                                |                                                           |                          |                                        |                            |                                          |                          |                  |                                 |                                                                                           |                                                            |
| 14                                                                                                    | ► H                                                                                                    | Polož                                                                                       | ek na str                                                                                                    | ránku 25                                                                                                    | •                                                                                                    |                                      |                    |                                                                                                    |                                                                                                    |                                                                                |                                                           |                          |                                        |                            |                                          |                          |                  |                                 | Stránka 1 z                                                                               | 1, položky 1 až 1 z                                        |
| ořadové<br>Íslo                                                                                                    | TYP ÚPRAVY<br>Dokladu Sd                                                                                                    | 1                                                                                           | o z exte<br>Systém                                                                                                    | erního<br>U                                                                                                    | zkrácen<br>(příjem)                                                                                                    | VÝ NÁ<br>Ce/Pa                       | ZEV SUE<br>ARTNERA | BJEKTU<br>4)                                                                                                    |                                                                                                    | 100 00                                                                         | DAVATELE                                                  | NÁZE                     | V DODAVATE                             | LE                         | KÓD<br>POLOŽ<br>KAPITU<br>ROZPO<br>PROJE | KY<br>DLY<br>IČTU<br>KTU | POLOŽK<br>PROJEK | A V ROZPC<br>TU                 | čτυ                                                                                       | NADŘAZENÁ PI                                               |
| <b>Y</b>                                                                                                    |                                                                                                    | Υ                                                                                           |                                                                                                    | Ψ                                                                                                    |                                                                                                    | _                                    |                    |                                                                                                    | Y                                                                                                    |                                                                                | Y                                                         |                          |                                        | Y                          |                                          | Y                        |                  |                                 | Y                                                                                         |                                                            |
| 1                                                                                                    |                                                                                                    |                                                                                             |                                                                                                    |                                                                                                    | Masaryk                                                                                                    | kova                                 | univerz            | tia                                                                                                    |                                                                                                    |                                                                                |                                                           |                          |                                        |                            | 1.1.1.                                   | 2                        | Celkové          | é způsobi                       | lé výdaj                                                                                  | Celkové způs                                               |
| 2                                                                                                    |                                                                                                    |                                                                                             |                                                                                                    |                                                                                                    | Masaryk                                                                                                    | kova                                 | univerz            | tita                                                                                                    |                                                                                                    |                                                                                |                                                           |                          |                                        |                            | 1.1.1.                                   | 2                        | Celkové          | é způsobi                       | lé výdaj                                                                                  | Celkové způs                                               |
| 3                                                                                                    |                                                                                                    |                                                                                             |                                                                                                    |                                                                                                    | Masaryk                                                                                                    | kova                                 | univerz            | ita                                                                                                    |                                                                                                    |                                                                                |                                                           |                          |                                        |                            | 1.1.1.                                   | 2                        | Celkové          | é způsobi                       | lé výdaj                                                                                  | Celkové způs                                               |
| 4                                                                                                    | Upravený                                                                                                    |                                                                                             |                                                                                                    |                                                                                                    | Masaryk                                                                                                    | kova                                 | univerz            | ita                                                                                                    |                                                                                                    | 87845                                                                          | 54                                                        | stave                    | bní stroje,                            | S.F.O.                     | 1.1.1.                                   | 1                        | Celkové          | é způsobi                       | lé výdaj                                                                                  | Celkové způs                                               |
| e e 1<br>No                                                                                                    | ) ► H<br>vý záznam                                                                                                    | Polaž                                                                                       | ek na str<br>Kop                                                                                                    | ránku 25<br>pírovat z                                                                                                    | ▼ áznam                                                                                                    |                                      |                    | Smazat                                                                                                    |                                                                                                    | Export s                                                                       | tandardn<br>Uložit                                        | i                        |                                        | Storno                     |                                          |                          |                  |                                 | Stránka 1 z                                                                               | 1, položky 1 až 4 :                                        |
| Nor<br>Pořadov                                                                                                    | Vý záznam<br>É číslo<br>EM? NÁZEV SUI                                                                                                    | Polaž<br>4                                                                                  | ek na str<br>Kop<br>IC<br>(PRIJEM                                                                                                    | ránku 25<br>pírovat z<br>D z extern<br>ICE/PARTINE                                                                                                    | Aznam<br>ÍHO SYSTÉN<br>ERA)                                                                                                    | MU                                   |                    | Smazat<br>S čísto<br>V čtě<br>45745<br>P POLOŽ                                                                                                    | 005ETN(HO DA<br>TRUCTVI<br>541<br>2KA V ROZPOI                                                                                                    | Export s<br>Okladu<br>Čtu proje                                                | tandardn<br>Uložit<br>ตบ                                  | Í                        |                                        | Storno                     |                                          |                          |                  |                                 | Stránka 1 z<br>Smazat/                                                                    | 1, položky 1 až 4 t<br>Zneplatnit                          |
| PORADOV                                                                                                    | I F H<br>vý záznam<br>é číslo<br>EM? NÁZEV SUI<br>kova univerz                                                                                                   | Polaž<br>4<br>sjektu                                                                        | ek na str<br>Kop<br>IC<br>(PRIJEM                                                                                                    | ránku 25<br>Dírovat z<br>D z EXTERN<br>ICE/PARTNE                                                                                                    | Aznam     Ano systék     BRA)                                                                                                    | WU<br>E                              |                    | Smazat<br>e čísun<br>45745<br>e Polož<br>1.1.1.1                                                                                                    | 0četního d<br>trničtví<br>j41<br>žxa v razpol                                                                                                    | Export s<br>OKLADU<br>CTU PROJE<br>Způsobilk                                   | tandardn<br>Uložit<br>cru                                 | í<br>investi             | ční                                    | Storno                     |                                          |                          |                  |                                 | Stránka 1 z<br>Smazat,<br>NVESTICE/NE<br>Investice                                        | 1, položky 1 až 4;<br><mark>Zneplatnit</mark><br>INVESTICE |
| PORADOV<br>Q ZKRÁC<br>Masary<br>Q CLARO                                                                                                    | I I I I I I I I I I I I I I I I I I I                                                                                                    | Polaži<br>4<br>LJEKTU<br>ita                                                                | ek na str<br>Kop<br>IC<br>(PRIJEM                                                                                                    | ránku 25<br>pírovat z<br>D Z EXTERN<br>ICE/PARTNE<br>ICE/PARTNE                                                                                                    | Aznam     Aznam     Acoustance     Acoustance     CAstra DP     CAstra DP     CAs |                                      |                    | Smazat<br>Cisto<br>Voce<br>45745<br>Potot<br>1.1.1.1<br>CELEROVA                                                                                                    | OČETNÍHO DI<br>TRICTVÍ<br>j41<br>ŽKA V ROZPOÍ<br>I <mark>Celkové</mark> :<br>CÁSTKA AN                                                                                                    | Export s<br>okladu<br>čtu proje<br>způsobile                                   | tandardn<br>Uložit<br>cru<br>výdaje - i<br>MENA           | í<br>investi             | ční                                    | Storno                     | KURZ                                     |                          |                  |                                 | Stránka 1 z<br>Smazat/<br>NVESTICE/NE<br>Investice<br>ZDRDJ                               | 1, položky 1 až 4:<br>Zneplatnit<br>INVESTICE              |
| PORADOV                                                                                                    | Vý Záznam<br>ý Záznam<br>É číslo<br>ENÝ NÁZEV SU<br>Kova univerz<br>V Čístro, Broklad<br>100 0                                                                   | Položi<br>4<br>suektu<br>ita<br>DPH<br>00,00                                                | ek na str<br>Kop<br>IC<br>(PRIJEM                                                                                                    | ránku 25<br>DÍTOVAT Z<br>D Z EXTERN<br>ICE/PARTNE<br>ICE/PARTNE<br>ICELKOVÁ<br>UVEDENÁ                                                                                                    | Aznam     And Systém     And Systém     Cástka dep     Na doklad     21 (                                                                                                    | MU<br>PH DU<br>D000,0                |                    | Smazat<br>Cisun<br>V Obe<br>45745<br>Polo2<br>1.1.1.1<br>CELKOVÁ<br>WEDBOO                                                                                                    | Očetní)ho d<br>Thugtyi<br>141<br>ŽKA V ROZPOL<br>CÁSTKA<br>NA DORLAD<br>121                                                                                                    | Export s<br>okladu<br>čtu proje<br>způsobile<br>u<br>000,00                    | tandardn<br>Uložit<br>cru<br>wýdaje - I<br>MENA           | investi                  | ční<br>zu                              | Storno<br>Ξ                | KURZ                                     |                          |                  |                                 | Stránka 1 z<br>Smazat/<br>NVESTICE/NE<br>Investice<br>ZDROJ                               | 1, položky 1 až 4:<br>Zneplatnit<br>INVESTICE              |
| PORADOV<br>PORADOV                                                                                                    | Vý Záznam<br>vý Záznam<br>é číslo<br>eký kužev su<br>kova univerz<br>kova univerz<br>kova univerz<br>100 0<br>Částrak BEZ pravo<br>RLADU                         | Polaži<br>4<br>RJEKTU<br>ita<br>DPH<br>00,00<br>H                                           | Ek na str<br>Kop<br>(PRIJEM<br>(PRIJEM                                                                                                    | inku 25<br>pirovat 2<br>pirovat 2<br>pi | Aznam     Aznam     Ano systém     Systém     Systém     Systém     Systém     Systém     STKA DPH     Sociadou     Ladu                                                                                                    | MU<br>PH 000,0                       | 3                  | Smazat<br>Smazat<br>Svoce<br>45745<br>Poloci<br>1.1.1.1<br>CELKOVÁ<br>UVEDENA<br>CELKOVÁ<br>VVEDENA<br>VVEDENA<br>SVEDENA<br>VVEDENA<br>VVEDENA<br>VVEDENA<br>VVEDENA<br>SVEDENA<br>VVEDENA<br>SVEDENA<br>S                                                                                                    | 0055111/H0 DI<br>THILDTVI<br>341<br>204 V ROZPOI<br>545114<br>1 Celkové :<br>545114<br>1 Celkové :<br>121<br>121<br>121<br>121<br>121                                                                                                    | Export s<br>OKLADU<br>ČTU PROJE<br>ZPŮSOĐÍK<br>U<br>000,00                     | tandardn<br>Uložit<br>cru<br>wEwa<br>K prej               | í<br>investi<br>otru tá  | Öní<br>Du<br>stak z měny o             | Storno                     | KURZ                                     | emu m                    | usí být vyp      | I<br>(<br>indino Detu           | Stránka 1 z<br>Smazat,<br>NVESTICE/NE<br>Investice<br>DROJ<br>m úhrady výd                | 1, položky 1 až 4<br>Zneplatnit<br>INVESTICE               |
| PORADOV<br>PORADOV<br>I ZXRÁC<br>Masary<br>I CELKOV<br>VVEDENÁ<br>V MENE D                                                                                                    | Vý Záznam<br>vý Záznam<br>é číslo<br>ENŶ NÁZEV SUI<br>ENŶ NÁZEV SUI<br>Kova univerz<br>NÁ NA DOKLAD<br>100 0<br>ÁKSTKA BEZ PÍ<br>NA DOKLADU<br>DOLADU            | Polaži<br>4<br>LJEKTU<br>ita<br>DPH<br>D0,000<br>H                                          | iek na str<br>Kop<br>(PRI Jew<br>)<br>(PRI Jew<br>)<br>(PRI Jew))<br>(PRI Jew))<br>(PRI Je | ránku 25<br>pírovat z<br>o z externi<br>ICE/PARTNE<br>CELKOVÁ CA<br>UVEDENÁ<br>ILINOVÁ CA<br>VEDENÁ<br>MENE COK                                                                                                    | Aznam     Aznam     Ano systék     BRA)     CÁSTKA DPH     A DORLAG     STKA DPH     ADU     ADU     COUTTERADO                                                                                                    | MU<br>PH 0000,0                      |                    | Smazat<br>Cisun<br>Vide<br>45745<br>Pount<br>1.1.1.1<br>CELKOVÁ<br>VVEDENÚ<br>VVEDENÚ<br>VVEDENÚ<br>VVEDENÚ<br>VVEDENÚ<br>VVEDENÚ<br>VVEDENÚ                                                                                                    | OČETNÍ HO DI<br>THIGTVÍ<br>141<br>ŽICA V ROZPOľ<br>I Celkové :<br>ČÁSTKA<br>NA DORLADI<br>121<br>(ČÁSTKA<br>NA DORLADI<br>OKLADU                                                                                                    | Export s<br>OKLADU<br>CTU PROJE<br>ZPŮSObilk<br>U<br>000,00<br>U               | tandardn<br>Uložit<br>cru<br>wEwa<br>K pfer               | í<br>investi<br>DORLAG   | ční<br>tou<br>atak z měny o            | Storno<br>E<br>extedu do r | IKURZ                                    | amu m                    | us f být vyp     | inêno Detu                      | Stránka 1 z<br>Smazat,<br>NVESTICE/NE<br>Investice<br>IDROJ<br>m Ohrady výd               | 1, položky 1 až 4<br>Zneplatnit<br>INVESTICE<br>v<br>aje.  |
| A      A     A                                                                                                    | Vý Záznam<br>vý Záznam<br>é číslo<br>ENÝ NÁZEV SU<br>kova univerz<br>vý čístrka BEZ DP<br>NÁ NA DORLAD<br>100 0<br>Částrka BEZ DP<br>NA DORLADU<br>VYSTRAVENÍ DO | Рою<br>4<br>1<br>1<br>1<br>1<br>1<br>1<br>1<br>1<br>1<br>1<br>1<br>1<br>1                   | IC CONTRACTOR CONTRACTOR CONT                                                                                                    | ránku 25<br>pírovat z<br>p z externi<br>celková čá<br>uvedená<br>měsle dok<br>potrum tel<br>potrum tel<br>potrum tel<br>potrum tel                                                                                                    | Aznam     Aznam     Ano systék     Skytka dela     Skytka dela     Skytka dela     Skytka dela     Skytka dela     Skytka dela     Skytka dela     Skytka dela     Skytka dela     Skytka dela     Skytka dela                                                                                                    | MU<br>BU<br>0000,0                   |                    | Smazat<br>Cisto<br>45745<br>CELKOVÁ<br>UVEDENU<br>CELKOVÁ<br>VVEDENU<br>VVEDENU<br>VVEDENU<br>VVEDENU<br>CELKOVÁ<br>VVEDENU<br>VVEDENU<br>VVEDENU<br>CELKOVÁ<br>VVEDENU<br>CELKOVÁ<br>VVEDENU<br>CELKOVÁ<br>VVEDENU<br>CELKOVÁ<br>VVEDENU<br>CELKOVÁ<br>VVEDENU<br>CELKOVÁ<br>VVEDENU<br>CELKOVÁ<br>VVEDENU<br>CELKOVÁ<br>VVEDENU<br>CELKOVÁ<br>VVEDENU<br>VVEDENU<br>CELKOVÁ<br>VVEDENU<br>VVEDENU                                                                                                    | OČETNÍHO DI<br>TNICTVÍ<br>141<br>ŽKA V ROZPOI<br>CÁSTKA<br>NA DOKLADI<br>CÁSTKA<br>NA DOKLADI<br>CÁSTKA<br>NA DOKLADI<br>M OHRADY VÝ                                                                                                    | Export s<br>okladu<br>čtu proje<br>způsobik<br>u<br>000,00<br>u                | tandardn<br>Uložit<br>cru<br>wikaje - i<br>wika<br>K přej | í<br>investi<br>DOKLAC   | Ční<br>SU<br>atek z měny s             | Storno                     | KURZ<br>něry progu                       | amu m                    | uaf bjt vyp      | intero Datu                     | Stránka 1 z<br>Smazat/<br>NVESTICE/NE<br>Investice<br>Investice<br>Investice<br>Investice | 1, položky 1 až 4:<br>Zneplatnit<br>INVESTICE              |
| Image: Constraint of the second second sec                                                                                                    |                                                                                                    | A<br>A<br>A<br>A<br>A<br>A<br>A<br>A<br>A<br>A<br>A<br>A<br>A<br>A<br>A<br>A<br>A<br>A<br>A | ek na str<br>Kop<br>(PRLJem<br>PRLJem<br>V                                                                                                    | inku 25<br>pirovat 2<br>pirovat 2<br>pi | Aconam     Aconam     Aconam | MU<br>2000,0                         |                    | Smazat<br>Smazat<br>45745<br>45745<br>Pouot<br>1.1.1.1<br>CELKOVÁ<br>UVEDENÚ<br>CELKOVÁ<br>V MENE<br>CELKOVÁ<br>V MENE<br>V MENE<br>CELKOVÁ<br>V MENE<br>CELKOVÁ<br>V<br>CELKOVÁ<br>CELKOVÁ<br>CELKOVÁ<br>CELKOVÁ<br>CELKO                                                                                                    | 055110(H0 D d<br>THIGTY)<br>141<br>25(A V ROZPOL<br>1541<br>121<br>121<br>121<br>121<br>121<br>121<br>121<br>1                                                                                                    | Export s<br>OKLADU<br>CTU PROJE<br>ZPŪSObik<br>U<br>000,00<br>U                | tandardn<br>Uložit<br>cru<br>k před<br>K před             | i<br>investi<br>DokLA    | ční<br>ou<br>stak z měny o             | Storno                     | KURZ                                     | amu m                    | uaf bjt vyp      | I (<br>2<br>intero Detu         | Stránka 1 z<br>Smazet/<br>NVESTICE/NE<br>Investice<br>DROJ<br>m Chrzdy výd                | 1, položky 1 až 4;<br>Zneplatnit<br>INVESTICE              |
| Nor<br>PORADOV<br>2KRAC<br>2KRAC<br>VELKOVA<br>VVENED<br>CELKOVA<br>VVENED<br>CELKOVA<br>VVENED<br>CELKOVA<br>VVENED<br>CELKOVA<br>VVENED<br>CELKOVA<br>VVENED                                                                                                    |                                                                                                    | Рою2<br>4<br>1.JEKTU<br>1.DEKTU<br>00,00<br>H                                               | E Coperation Strength Strength                                                                                                    |                                                                                                    | A     CASTKA DP     CASTKA DP     CASTK | MU<br>PH<br>0000,0                   | 20                 | Smazat<br><sup>1</sup> Cisto<br>45745<br><sup>2</sup> Polo<br>1.1.1.1<br>CELKOVÁ<br>UVEDENÚ<br>CELKOVÁ<br>VEDENÚ<br>CELKOVÁ<br>VEDENÚ<br>CELKOVÁ<br>VEDENÚ<br>CELKOVÁ<br>0.000<br>0.0000<br>0.000<br>0.0000<br>0.000<br>0.0000<br>0                                                                                      | OCETVIČNO DI<br>TNICTVI<br>141<br>2XA V ROZPOJ<br>CELEVOVÉ :<br>CELEVOVÉ :<br>CELEVO<br>:<br>CELEVO<br>:<br>CELEVOVÉ :<br>CELEVO<br>:<br>C | Export s<br>OKLADU<br>CTU PROJE<br>způsobile<br>U<br>000,00<br>U               | tandardn<br>Uložit<br>tru<br>kýdaje - i<br>MENA<br>K pře  | i<br>investi<br>DORLAG   | Ční<br>DU<br>atek z měny (             | Storno<br>E<br>okładu do r | KURZ                                     | amu m                    | uaf bjt vyp      | l<br>(<br>intro Detu            | Stránka 1 z<br>Smazat,<br>NVESTICE/NE<br>Investice<br>Investice<br>DROJ<br>m Ohrady výd   | 1, položky 1 až 4<br>Zneplatnit<br>INVESTICE<br>ije.       |
| Id d 1<br>Nor<br>PORADOV<br>I ZKRÁC<br>I ZKRÁC<br>Z<br>ZKRÁC<br>Z ZKRÁC<br>Z<br>Z<br>Z<br>Z<br>Z<br>Z<br>Z<br>Z<br>Z<br>Z<br>Z<br>Z<br>Z<br>Z<br>Z<br>Z<br>Z<br>Z<br>Z |                                                                                                    | A<br>LIEKTU<br>DO,00<br>H                                                                   | E Coperation of the structure of the structure of the str                                                                                                    |                                                                                                    |                                                                                                    | MU<br>MU<br>BU<br>EM<br>EM<br>E<br>M |                    | Smazat<br>Cisua<br>45745<br>Polo<br>1.1.1.1<br>CELKOVÁ<br>VVEDENÁ<br>VVEDENÁ<br>VV                                                                                                    | 0055776(Ho Do<br>THETY)<br>141<br>2004 V ROZPOI<br>1 Celkové :<br>Cástra<br>1 Na DORLAD<br>121<br>(Cástra<br>1 Na DORLAD<br>121<br>2022                                                                                                    | Export s<br>okladu<br>Ctu PROJE<br>způsobilk<br>u<br>000,00<br>u<br>'DAJE<br>m | tandardn<br>Uložit<br>trýdaje - i<br>MENA<br>K před       | i<br>investi<br>DORLA    | ční<br>su<br>stak z měny o             | Storno                     | KUIRZ                                    | amu m                    | uaf bjt vyp      | l<br>(<br>intro Detu            | Stránka 1 z<br>Smazat,<br>NVESTICE/NE<br>Investice<br>zono.J<br>m úhrady výd              | 1, položky 1 až 4;<br>Zneplatnit<br>INVESTICE              |
| Id d 1<br>Nor<br>PORADOV<br>2 ZKRAC<br>Masary<br>CELKOVA<br>V MENE D<br>CELKOVA<br>V MENE D<br>23.02.2<br>100<br>8784<br>9 Cfsi                                                                                                    |                                                                                                    | Роюд<br>4<br>1.JEКТU<br>1.LEКTU<br>1.LEDH<br>1.LEDH<br>1.LEDH<br>1.LEDH                     | ek na str<br>Kop<br>(PRIJeM<br>) [<br>(PRIJeM<br>) [<br>(<br>) [<br>(<br>)<br>(<br>)<br>(<br>)<br>(<br>)<br>(<br>)<br>(<br>)<br>(<br>)<br>(<br>)<br>(<br>)<br>(                                                                                                    | inku 25<br>pirovat 2<br>pirovat 2<br>pi | Aconam     Aconam     Aconam |                                      |                    | Smazat<br>Cisu<br>45745<br>Cisu<br>45745<br>Cisu<br>45745<br>Cisu<br>45745<br>Cisu<br>45745<br>Cisu<br>45745<br>Cisu<br>45745<br>Cisu<br>45745<br>Cisu<br>45745<br>Cisu<br>Cisu<br>C | OČETNÍ HO DI<br>THIUTY<br>j41<br>ž(A V ROZPOI<br>CÁSTKA<br>NA DORLADI<br>121<br>CÁSTKA<br>NA DORLADI<br>MI ÚHRADY VÝ<br>2022                                                                                                    | Export s<br>OKLADU<br>CTU PROJE<br>ZPŮSOĐÍK<br>U<br>000,00<br>U                | tandardr<br>Uložit<br>TU<br>K přej<br>K přej              | i<br>investi<br>jočtu čá | ční<br>ou<br>atek z měny o<br>c Nerele | Storno                     | KURZ                                     | amum                     | աւնիլ դր         | I (<br>2<br>2<br>2 (intero Datu | Stránka 1 z<br>Smazek/<br>NVESTICE/NE<br>Investice<br>CDROJ<br>m Chrzdy výd               | 1, položky 1 až 4 ;<br>Zneplatnit<br>INVESTICE             |

Veřejná zakázka se na dokladu soupisky nabízí až poté, co byla poprvé podána a byla vytvořena projektová část s vazbou na projekt, na kterém je podávána žádost o platbu.

# 8 Specifický postup pro rámcovou dohodu/smlouvu, DNS a VZ na části

## 8.1 Úvod

Rámcová smlouva (dále také RS), dynamický nákupní systém (dále také DNS) i veřejná zakázka na části pracují s hlavním (nebo také kořenovým) záznamem, ke kterému se následně navazují podřízené záznamy představující v případě rámcové smlouvy minitendry, DNS cally a v případě VZ na části jednotlivé části veřejné zakázky. Tyto podřízené záznamy jsou v MS2021+ označovány jako "**podtypy VZ**".

Uživateli, který kořenový záznam založí, je automaticky přiřazeno oprávnění "Správce přístupů". Ostatním uživatelům, kteří mají mít k záznamu přístup, přiřazuje "Správce přístupů" roli "Editor" nebo "Čtenář."

| PŘÍSTUP K VZ                              |                          |                  |        |                  |         |                       |
|-------------------------------------------|--------------------------|------------------|--------|------------------|---------|-----------------------|
| IÁZEV                                     | UŽIVATELSKÉ JMÉNO        |                  |        | SPRÁVCE PŘÍSTUPŮ | EDITOR  | ČTENÁŘ                |
| Υ                                         |                          |                  | Y      | Ο Ϋ              |         |                       |
| /Z na části - více záznamů                | AAVOJMIL                 |                  |        | 4                | 4       |                       |
|                                           |                          |                  |        |                  |         |                       |
|                                           |                          |                  |        |                  |         |                       |
|                                           |                          |                  |        |                  |         |                       |
|                                           |                          |                  |        |                  |         |                       |
|                                           |                          |                  |        |                  |         |                       |
|                                           |                          |                  |        |                  |         |                       |
|                                           |                          |                  |        |                  |         |                       |
|                                           |                          |                  |        |                  |         |                       |
| I I F Položek na stránku 2                | 5 🔻                      |                  |        |                  | Stránka | 1 z 1, položky 1 až 1 |
|                                           |                          |                  | _      |                  |         |                       |
| Nový záznam Sma                           | zat Uložit               | Storno           |        |                  |         |                       |
| IÁZEV                                     |                          | SPRÁVCE PŘÍSTUPŮ |        |                  |         |                       |
| VZ na části - více záznamů                |                          | AAVOJMIL         |        |                  |         |                       |
| UŽIVATELSKÉ JMÉNO                         |                          | Editor           | ) Čten | ář               |         |                       |
| UŽIVATELSKÉ JMÉNO UŽIVATELE. KTERÉMU CHCE | TE PŘIDĚLIT PŘÍSTUP K VZ |                  |        |                  |         |                       |
|                                           |                          |                  |        |                  |         |                       |

Oprávnění uživatelů ke kořenovému záznamu a jednotlivým podtypům jsou uživatelem s oprávněním Správce přístupů určovány samostatně pro každý záznam. V praxi to znamená, že u kořenového záznamu zakázky může být stanoven jiný oprávněný uživatel s oprávněním Správce přístupů, než k dílčím podtypům VZ.

Příjemce podpory si tedy musí jasně vydefinovat, kdo je oprávněn vytvářet záznamy kořenových záznamů a jejich podtypů VZ, neboť tito uživatelé založením záznamu automaticky nabydou oprávnění Správce přístupů s možností dále zpřístupňovat záznam zakázky dalším uživatelům. Podmínkou je, že takový uživatel má přístup k nadřízené VZ.

| 📰 Chyba |                                                                                                   | × |
|---------|---------------------------------------------------------------------------------------------------|---|
| 4       | Na podtyp lze navázat pouze správce, který má<br>přístup k nadřízené VZ. (Kód chyby: ISUM-749442) |   |
|         | ОК                                                                                                |   |

Postup administrace je v případě rámcové smlouvy, dynamického nákupního systému i VZ na části shodný. Z toho důvodu jej dále budeme popisovat jednotně, s využitím příkladu rámcové smlouvy. V případě DNS bude podtyp VZ vytvářen pro vyhlašovaný call, v případě VZ na části bude podtyp VZ zakládán pro dílčí zakázku.

### 8.2 Zavedení kořenového záznamu RS, DNS a VZ na části

Prvním krokem je zavedení kořenového záznamu. K němu budou později navazovány jednotlivé podtypy VZ.

Pomocí tlačítka

NOVÁ VZ ŽADATEL založí uživatel nový záznam veřejné zakázky.

V číselníku "Typ kontraktu zadávacího/ výběrového řízení" vybere relevantní hodnotu.

| NNS - nákun kancelářských notřeh           |             |
|--------------------------------------------|-------------|
|                                            |             |
| ahájena                                    |             |
| TYP KONTRAKTU ZADÁVACÍHO/VÝBĚROVÉHO ŘÍZENÍ |             |
| ynamický nákupní systém                    |             |
|                                            |             |
|                                            |             |
|                                            |             |
|                                            |             |
|                                            |             |
|                                            |             |
|                                            | Vytvořit VZ |
|                                            |             |

Postup při editaci VZ, je analogický, jako u běžné zakázky. Lze využít postup párování na NEN, nebo přímé zadání v ISKP21+.

#### 8.2.1 Párování RS, DNS nebo VZ na části na NEN

V případě, že byla RS, DNS nebo VZ na části zavedena v <u>NEN</u> (Národní elektronický nástroj), provádí uživatel NEN její párování na MS2021+.

#### 8.2.1.1 Editace v NEN

Hash VZ získaný v předchozím kroku (8.2 ZAVEDENÍ KOŘENOVÉHO ZÁZNAMU RS, DNS A VZ NA ČÁSTI) použije uživatel NEN v menu Správa VZ:

| 🛉 🕨 N006/23/V00003378 - DNS - kancelářské potřeby 🗙                                                                                                    |                                     |                |
|----------------------------------------------------------------------------------------------------|-------------------------------------|----------------|
| $(5       = uveřejnění \bullet   = uveřejnění \bullet   = ukony zadavatele \bullet   = komunikace \bullet   = dokumenty   = ukony zadavatele \bullet   = ukony zadavatele \bullet   = ukony zadavat$ | NESTANDARDNÍ STAV 🗸 📔 🖕 SPRÁVA VZ ୟ | 🗄 TISK ZÁZNAMU |
| Záldadní údaia Zadávací podmínky padání účastníhů ZD. Zavadaní DNS                                                                                                    | Nastavení zadávacího postupu        |                |
| Zakladni udaje Zuduvući podniniky Podani učastniku Zr Zavedeni DNS                                                                                                    | Parametrizace otevírání             |                |
| Zadávací podmínky                                                                                                    | Odebrat z mých ZP                   |                |
| () + NOVÝ   @ ▼   ① ▼                                                                                                    | Vytvoření vzoru                     |                |
| i Automaticky zpřístupnit i Soubor i Název dokumentu ↑                                                                                                    | Uzamknout zadávací postup           |                |
| •••• (i) 🗸 testovaci_soubor.docx : testovaci_soubor.docx                                                                                                    | Export dokumentace                  | avedení DNS    |
| 4                                                                                                    | Auditní data                        |                |
| Veřejný klíč                                                                                                    | Ostatní 🔸                           |                |
| Klíč si můžete v NEN vygenerova                                                                                                    | Zpřístupnit postup pro MS2021+      |                |

Vyplní Hash VZ z MS2021+:

| Zpřístupnění postupu pro MS                                 |                                     |
|-------------------------------------------------------------|-------------------------------------|
| *Hash z MS2021+:                                            | 8CuW7VZ                             |
|                                                             |                                     |
| A v pravém dolním rohu stiskne tlačítko                     | İSTUPNIT                            |
| Informační hláška informuje o potřebě dokor                 | nčení spárování zakázky v MS2021+:  |
| ,<br>Zpřístupnění postupu bylo založeno, nyní musí strana M | IS2021+ dokončit spárování zakázky. |

ZAVŘÍT

#### 8.2.1.2 Editace v MS2021+

Následně uživatel v MS2021+ na záložce "Základní údaje VZ" klikne v dolní části obrazovky na tlačítko Zpřístupnit VZ pro NEN

| Vazba na IS NEN        |                  |  |  |
|------------------------|------------------|--|--|
| Zpřístupnit VZ pro NEN | Párovat s IS NEN |  |  |
|                        |                  |  |  |
|                        |                  |  |  |
|                        |                  |  |  |

Poté klikne na tlačítko Párovat s IS NEN. Data z IS NEN se mohou stahovat i několik minut, než se data načtou, zobrazí se hláška:

PÁROVAT S IS NEN

DATA Z IS NEN ZATÍM NEBYLA STAŽENA. ZKUSTE TUTO OBRAZOVKU NAČÍST POZDĚJI.

Po stažení dat, aktualizaci obrazovky a stisknutí tlačítka "Párovat s IS NEN" znovu potvrďte stiskem tlačítka na obrazovce:

| PÁROVAT S IS NEN       |                                  |                   |
|------------------------|----------------------------------|-------------------|
|                        | NÁTEV VEĎE INÉ TAV ŽTVV          |                   |
| 8CuW7VZ                | DNS - nákup kancelářských potřeb | Párovat s IS NEN  |
| SYSTÉMOVÉ ČÍSLO IS NEN | NÁZEV VEŘEJNÉ ZAKÁZKY V IS NEN   | STAV ZPŘÍSTUPNĚNÍ |
| N006/23/V00003378      | DNS - kancelářské potřeby        | Čeká na potvrzení |

Dojde ke spárování zakázky přes systémové číslo NEN a Hash VZ v MS2021+.

| ÁROVAT S IS NEN                                                                 |
|---------------------------------------------------------------------------------|
| Výsledek operace:                                                               |
| Záznam UMVVZakazka: 164128611:                                                  |
| Operace byla spuštěna na pozadí. O dokončení budete informováni interní depeší. |
| Počet provedení akce úspěšně/celkem: 1/1                                        |
| Lze vytisknout přes Kontextovou nabídku (Pravé tlačítko myši)                   |
| Zpět                                                                            |

Následně dává pokyn ke stažení dat z NEN:

| Vazba na IS NEN        |                            |                          |                  |
|------------------------|----------------------------|--------------------------|------------------|
| Zpřístupnit VZ pro NEN | Párovat s IS NEN           | Zrušit párování s IS NEN | Stáhnout námitky |
| SYSTÉMOVÉ ČÍSLO NEN    | ČAS POSLEDNÍHO STAŽENÍ DAT |                          |                  |
| N006/22/V00004881      |                            | Stáhnout data z NEN      |                  |
|                        |                            |                          |                  |

Vzhledem k delší proceduře, kdy dochází ke stažení dat z NEN do MS2021+, je operace spouštěna na pozadí aplikace.

| ZÁKLADNÍ ÚDAJE                                       | VZ                 |                       |                      |                                                                                 |
|------------------------------------------------------|--------------------|-----------------------|----------------------|---------------------------------------------------------------------------------|
| <table-of-contents> PŘÍSTUP K VZ</table-of-contents> | 🗙 SMAZAT           | V KONTROLA            | finalizace           | 🖶 тіяк                                                                          |
| Výsledek operace:                                    |                    |                       |                      |                                                                                 |
| Záznam UMVVZaka                                      | zka: 164128611:    |                       |                      |                                                                                 |
| Operace byla spušte                                  | éna na pozadí. O d | okončení budete info  | rmováni interní depe | ší. Do doby obdržení depeše o úspěšném stažení dat z IS NEN needitujte tuto VZ! |
| Počet provedení ak                                   | ce úspěšně/celken  | n: 1/1                |                      |                                                                                 |
| Lze vytisknout přes                                  | Kontextovou nabi   | dku (Pravé tlačítko n | ıyši)                |                                                                                 |
|                                                      |                    |                       |                      | Zpět                                                                            |

V případě, že na založené zakázce v MS2021+ byly vyplněny datové položky, shodující se s položkami v NEN, budou pokynem ke stažení dat přepsány hodnotami z NEN.

Systém eviduje datum a čas posledního stažení dat z NEN:

| Zpřístupnit VZ pro IS NEN | Párovat s IS NEN           | Zrušit párování s IS NEN | Stáhnout námitky z IS NEN |
|---------------------------|----------------------------|--------------------------|---------------------------|
| SYSTÉMOVÉ ČÍSLO IS NEN    | ČAS POSLEDNÍHO STAŽENÍ DAT |                          |                           |
| N006/23/V00003378         | 11.05.2023 17:29           | Stáhnout data z IS NEN   |                           |

Před podáním veřejné zakázky nezapomeňte přiřadit kontaktní osobu postupem dle kapitoly **2.1.1 KONTAKTNÍ OSOBA VEŘEJNÉ ZAKÁZKY.** 

#### Doporučujeme:

- ⇒ jako výchozí aplikaci pro editaci zakázky využívat NEN. Dojde-li k úpravám, lze zakázku synchronizovat pomocí tlačítka
- zkontrolovat data přenesená z NEN do MS2021+ předtím, než je zakázka finalizována a nastaven stav Podána. Údaje, které se z NEN nepřenesly, před finalizací doplňte.

### 8.2.2 Editace RS, DNS nebo VZ na části v MS2021+

Postup je analogický k postupu uvedenému v kapitole 3.2.1.2 EDITACE V MS2021+.

#### 8.2.3 Údaje o smlouvě a dodatku

Ke kořenovému záznamu zakázky přikládá příjemce dokumenty související se zadávacím řízením vedoucím k podpisu smlouvy/ rámcové smlouvy, včetně samotné smlouvy/ rámcové smlouvy. V případě, že bylo vybráno více dodavatelů a uzavřeno více smluv/ rámcových smluv, přikládá je všechny:

| ÚDAJE O SMLOUVĚ/DODATKU   | n in the second second s |                       |                       |          |                          |
|---------------------------|----------------------------------------------------------------------------------------------------|-----------------------|-----------------------|----------|--------------------------|
| 👫 PŘÍSTUP K VZ 💉 KON      | TROLA 🔒 FINALIZACE 🚘                                                                                                    | TISK                  |                       |          |                          |
| Údaje o smlouvě / dodatku |                                                                                                    |                       |                       |          |                          |
| TYP PRÁVNÍHO AKTU         | POŘADÍ                                                                                                    | DATUM PODPISU SMLOUVY | DATUM PODPISU DODATKU | SMLOUVA  | DATUM PODPISU OBJEDNÁVKY |
| <b>•</b>                  | Υ.                                                                                                    | <b>T</b>              | <b>Y</b>              | <b>T</b> | <b>Y</b>                 |
| Smlouva                   | 1                                                                                                    | 07.06.2022            |                       |          |                          |
| Smlouva                   | 2                                                                                                    | 13.06.2022            |                       |          |                          |
|                           |                                                                                                    |                       |                       |          |                          |
|                           | •                                                                                                    |                       |                       | -        |                          |

# 8.3 Založení podtypu RS, DNS a VZ na části

Po zavedení kořenového záznamu (podání záznamu VZ dle předchozího bodu) se na záložce

"Základní údaje VZ" kořenového záznamu zobrazí tlačítko Založ podtyp (tlačítko se zobrazí v pozitivních stavech zakázky "Plánována", "Zahájena", "Připravena k zahájení", "Připravena k zadání", "Zadána", "Splněna") a je aktivní tehdy, když je VZ zpřístupněna k editaci:

| ZÁKLADNÍ ÚDAJE VZ                                        |                    |                       |                                      |
|----------------------------------------------------------|--------------------|-----------------------|--------------------------------------|
| 📫 PŘÍSTUP K VZ 💉 KONTROLA 🔒 FINALIZAC                    | e 📑 TISK           |                       |                                      |
| Stav veřejné zakázky Zadána Číslo rámcové dohody 45/2022 | HASH VZ<br>45ZchVZ |                       | Založ podtyp                         |
| 🔲 Sdružení zadavatelů                                    | Předběžné opatření | 🗌 Centrální zadavatel | 🗌 Zakázka napříč Operačními programy |
| 🔲 Řízení přesahující limity Unie                         | 🗌 Podnět na ÚOHS   | 🗌 Znovu vyhlášená VZ  | Je VZ spárována s IS NEN?            |

Po stisknutí tlačítka se do přehledu vygeneruje nový záznam, jehož Hash VZ kód tvoří Hash VZ kód původního kořenového záznamu a pořadové číslo.

Založit podtyp je možné i tehdy, otevře-li si uživatel VZ na projektu. Zahájit jeho editaci však může jen v modulu VZ, kde založí projektovou část. Následně podtyp může editovat jak v modulu Veřejné zakázky, tak v žádosti o podporu pod volbou Veřejné zakázky.

| VEŘEJNÉ ZAKÁZKY         |          |                 |                                   |                      |
|-------------------------|----------|-----------------|-----------------------------------|----------------------|
| ADMINISTRATIVNÍ STAV VZ | HASH VZ  | HASH PODTYPU VZ | NÁZEV VEŘEJNÉ ZAKÁZKY             | STAV VEŘEJNÉ ZAKÁZKY |
| Y                       | <b>•</b> | <b>Y</b>        | rámcová smlouva - právní služby 🌹 | <b>•</b>             |
| Rozpracovaná            | 45ZchVZ  |                 | rámcová smlouva - právní služby   | Zadána               |
| Rozpracovaná            |          | 45ZchVZ001      | rámcová smlouva - právní služby   |                      |

Jak již bylo zmíněno výše, "Správcem přístupů" a současně "Editorem" se stává uživatel, který podtyp VZ založil.

| PŘÍSTUP K VZ                    |                   |   |                  |        |        |
|---------------------------------|-------------------|---|------------------|--------|--------|
| NÁZEV                           | UŽIVATELSKÉ JMÉNO |   | SPRÁVCE PŘÍSTUPŮ | EDITOR | ČTENÁŘ |
| <b>Y</b>                        |                   | Y | <b>T</b>         |        |        |
| rámcová smlouva - právní služby | DXROIROP          |   | 1                | 1      |        |

Aby bylo možné později záznam finalizovat a podat, doplňte kontaktní osobu:

| Nový záznam                     | Smazat           | Uložit | Storno           |          |                                               |
|---------------------------------|------------------|--------|------------------|----------|-----------------------------------------------|
| NÁZEV<br>DNS - kancelářské poti | éby - minitendr1 |        | SPRÁVCE PŘÍSTUPŮ |          |                                               |
| UŽIVATELSKÉ JMÉNO               |                  |        | Editor           | 🗌 Čtenář | <ul> <li>Zástupce správce přístupů</li> </ul> |
|                                 |                  |        |                  |          |                                               |
|                                 | JMÉNO A PŘÍJMENÍ |        | E-MAIL           |          | TELEFON                                       |
| 🗹 Kontaktní osoba               | Patrik Mataj     |        | mataj@mmr.cz     | ]        | 777777777                                     |

Správce přístupů může vybrat další uživatele a přidělit jim editační, nebo čtenářskou roli.

#### 8.3.1 Párování podtypu RS, DNS a VZ na části na NEN

Po založení minitendru/callu/ zakázky na části v NEN a odeslání výzvy:

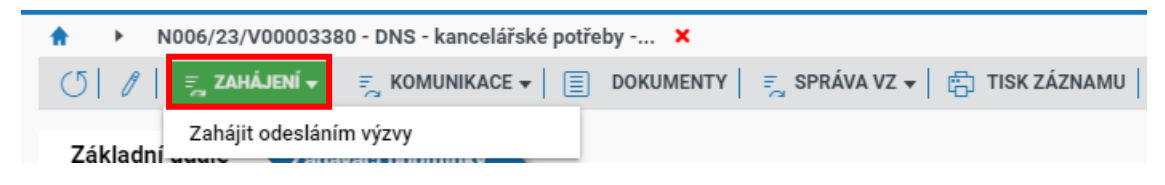

#### Vytvořte vazbu na MS2021+

|                                    | TESTOVACÍ PROS                 | TŘEDÍ                                    |
|------------------------------------|--------------------------------|------------------------------------------|
| N006/23/V00003380 - DNS - kancelář | ské potřeby 🗙                  |                                          |
| 🔿 🖉 🗐 🗾 ZAHÁJENÍ 🗸 📑 KOMUNIKACE    | 🔹 📋 DOKUMENTY 📃 SPRÁVA V       | Z 🔻 💼 TISK ZÁZNAMU                       |
| Základní údaje Zadávací podmínky   | Nastavení zadávacího postupu   |                                          |
| Zadavači podininky                 | Odebrat z mých ZP              | 80                                       |
| Duides Xuí Xíola                   | Zrušení ve fázi specifikace    |                                          |
| Evidenchi cisio                    | Smazat                         |                                          |
|                                    | Vytvoření vzoru                |                                          |
| Predpokladana hodnota a druh zada  | Uzamknout zadávací postup      |                                          |
| * Předpokládaná hodno              | Export dokumentace             | 200 000,00 (?)                           |
|                                    | Auditní data                   | <ul> <li>á hodnota uveřejněna</li> </ul> |
|                                    | Ostatní                        | •                                        |
|                                    | Zpřístupnit postup pro MS2021+ | ia dodávky                               |

Zadejte hash podtypu RS, DNS nebo VZ na části:

| Zpřístupnění postupu p | oro MS      |              |            |
|------------------------|-------------|--------------|------------|
|                        | *Has        | h z MS2021+: | 8CuW7VZ001 |
| a stiskněte tlačítko   | ZPŘÍSTUPNIT |              |            |

IS NEN zobrazí informační hlášku o pokračování postupu v MS2021+:

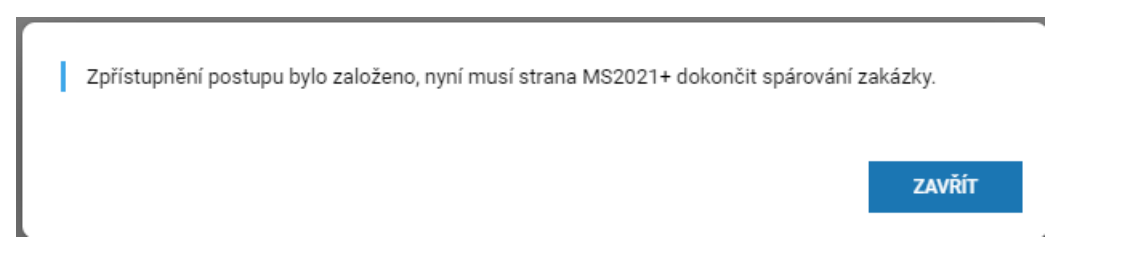

#### 8.3.1.1 Editace v MS2021+

Pokračujte na záznamu podtypu otevřením záložky "Základní údaje VZ" a stisknutím tlačítka "Zpřístupnit VZ pro IS NEN":

| Navigace                | $\sim$ | Vazba na IS NEN | Décruit - IO N  |        |        |
|-------------------------|--------|-----------------|-----------------|--------|--------|
| Navázané projekty       |        |                 | Parovat S IS NI | EN     |        |
| Datové oblasti          | $\sim$ |                 |                 |        |        |
| Identifikace VZ         |        |                 |                 |        |        |
| Základní údaje VZ       |        |                 |                 | Uložit | Storno |
| Údaje o smlouvě/dodatku |        |                 |                 |        |        |
| Údaje o námitkách       |        |                 |                 |        |        |
| Přílohy                 |        |                 |                 |        |        |

#### Pokračujte stisknutím tlačítka "Párovat s IS NEN"

| ÁROVAT S IS NEN        |                                        |                   |
|------------------------|----------------------------------------|-------------------|
|                        | NÁZEV VEŘEJNÉ ZAKÁZKY                  |                   |
|                        | DNS - kancelářské potřeby              | Párovat s IS NEN  |
| SYSTÉMOVÉ ČÍSLO IS NEN | NÁZEV VEŘEJNÉ ZAKÁZKY V IS NEN         | STAV ZPŘÍSTUPNĚNÍ |
| N006/23/V00003380      | DNS - kancelářské potřeby - minitendr1 | Čeká na potvrzení |

Po provázání záznamů v IS NEN a MS2021+ stiskněte tlačítko "Stáhnout data z IS NEN"

| SYSTÉMOVÉ ČÍSLO IS NEN ČAS | ΡΟΣΙ ΕΡΝίΗΟ STAŽENÍ DAT  |      |                    |    |   |  |
|----------------------------|--------------------------|------|--------------------|----|---|--|
|                            | I OOLLDINING OTALLIN DAT |      |                    |    | _ |  |
| N006/23/V00003380          |                          | Stál | nnout data z IS NE | EN |   |  |
|                            |                          |      |                    |    |   |  |

Potvrďte upozorňující hlášku o možném přepisu dat:

| = | ×                                                                                                    |  |
|---|----------------------------------------------------------------------------------------------------|--|
| ? | Opravdu chcete stáhnout data?<br>Stažením může dojít k přepsání již<br>vložených údajů. Za správnost dat<br>uvedených v MS21+ odpovídá editor<br>veřejné zakázky. |  |
|   | Ano Ne                                                                                                    |  |

Stahování dat se spustí na pozadí:

| ZÁKLADNÍ ÚDAJE VZ                                                                                                    |
|----------------------------------------------------------------------------------------------------|
| 👘 PŘÍSTUP K VZ 🗴 SMAZAT 🖌 KONTROLA 🔒 FINALIZACE 🖨 TISK                                                                                                    |
| Výsledek operace:                                                                                                    |
| Záznam UMVVZakazka: 127390214:                                                                                                    |
| Operace byla spuštěna na pozadí. O dokončení budete informováni interní depeší. Do doby obdržení depeše o úspěšném stažení dat z IS NEN needitujte tuto VZ! |
| Počet provedení akce úspěšně/celkem: 1/1                                                                                                    |
| Lze vytisknout přes Kontextovou nabídku (Pravé tlačítko myši)                                                                                               |
| Zpět                                                                                                    |

O dokončení stahování informuje uživatele systémová depeše:

| EDMET DEPESE        |                    |                      | DŮLEŽITOST |
|---------------------|--------------------|----------------------|------------|
| tažení dat z IS NEN |                    |                      | Střední    |
| IUM PŘIJETÍ         | ADRESA ODESÍLATELE | ZAŘAZENÍ ODESÍLATELE |            |
| .05.2023 20:14      | MS21_USER*int      |                      |            |
|                     |                    |                      |            |
| T                   |                    | Otovřít v povém okr  | ŏ          |

Datum a čas posledního stažení je evidováno v oblasti "Vazba na IS NEN":

| Zpřístupnit VZ pro IS NEN | Párovat s IS NEN           | Zrušit párování s IS NEN | Stáhnout námitky z IS NEN |
|---------------------------|----------------------------|--------------------------|---------------------------|
| SYSTÉMOVÉ ČÍSLO IS NEN    | ČAS POSLEDNÍHO STAŽENÍ DAT |                          |                           |
| N006/23/V00003380         | 11.05.2023 20:14           | Stábnout data z IS NEN   |                           |

Před finalizací a podáním podtypu zkontrolujte přenesená pole a doplňte pole, která se z IS NEN nepřenesla. Jedná se zejména o "Stav VZ", "Sazba DPH", "Předpokládané datum ukončení zadávacího řízení", "Částku způsobilých výdajů předpokládané hodnoty VZ bez DPH". V případě, že již byl vybrán dodavatel, věnujte pozornost i záložce "Údaje o smlouvě/ dodatku".

#### 8.3.2 Editace podtypu RS, DNS a VZ na části v MS2021+

Nebude-li záznam podtypu založen stažením z NEN dle předchozí kapitoly, lze využít možnosti přímého zadání.

<u>"Identifikace VZ"</u> – doporučujeme v názvu identifikovat, že se jedná o minitendr, call nebo část VZ.

| IDENTIFIKACE VZ                             |                |                            |
|---------------------------------------------|----------------|----------------------------|
| 👫 PŘÍSTUP K VZ 🗙 SMAZAT ✔ KONTROLA 🔒 FINA   | ALIZACE 📑 TISK |                            |
| HASH MINITENDRU                             |                | ZÁZNAM VYTVOŘIL/A          |
| 45ZchVZ001                                  |                | DXROIROP                   |
| ADMINISTRATIVNÍ STAV VZ                     |                | NAPOSLEDY ZMĚNIL/A         |
| Rozpracovaná                                |                | DXROIROP                   |
| NÁZEV VEŘEJNÉ ZAKÁZKY                       |                | DATUM A ČAS POSLEDNÍ ZMĚNY |
| rámcová smlouva - právní služby - minitendr |                | 14.06.2022 13:35           |
|                                             |                |                            |
|                                             |                |                            |
|                                             | Uložit         | Storno                     |
|                                             |                |                            |

| ZÁKLADNÍ ÚDAJE VZ                              |                               |                                            |                                                              |
|------------------------------------------------|-------------------------------|--------------------------------------------|--------------------------------------------------------------|
| 👫 PŘÍSTUP K VZ 🗸 KONTROLA 🔒 FI                 | NALIZACE 🚔 TISK               |                                            |                                                              |
|                                                |                               |                                            |                                                              |
|                                                | 457cbV7001                    |                                            |                                                              |
| орисна                                         | 4320117200                    |                                            |                                                              |
| CÍSLO MINITENDRU                               |                               |                                            |                                                              |
| 124566                                         |                               |                                            | Je VZ spárována s IS NEN?                                    |
| 🗌 Sdružení zadavatelů                          | Předběžné opatření            | Centrální zadavatel                        | 🗌 Zakázka napříč Operačními programy                         |
| 🗌 Řízení přesahující limity Unie               | 🗌 Podnět na ÚOHS              | 🗌 Znovu vyhlášená VZ                       | <ul> <li>Zakázka napříč projekty</li> </ul>                  |
| Základní údaje o veřejné zakázce ————          |                               |                                            |                                                              |
| NÁZEV VEŘEJNÉ ZAKÁZKY                          |                               |                                            |                                                              |
| ramcova smlouva - právní služby - minitend     | ľ                             |                                            |                                                              |
| TYP KONTRAKTU ZADÁVACÍHO/VÝBĚROVÉHO ŘÍZENÍ     |                               |                                            | ZADAVACIHO/VYBEROVEHO RIZENI                                 |
| Rámcová dohoda                                 |                               |                                            |                                                              |
| KÓD CPV                                        | NÁZEV CPV                     |                                            | DATUM ZAHAJENI ZADAVACIHU/<br>VYBEROVEHO RIZENI              |
|                                                |                               |                                            | 13.06.2022                                                   |
| B REŽIM VEŘEJNÉ ZAKÁZKY                        |                               | B DRUH ZADÁVACÍHO ŘÍZENÍ/VÝBĚROVÉHO ŘÍZENÍ | PREDPORLADANE DATUM OKONCENI<br>ZADAVACIHO/VYBEROVEHO RIZENI |
| Podlimitní                                     | ≡.                            | Otevřené řízení 🔳                          |                                                              |
| SPECIFIKACE DRUHU ZADAVATELE                   | 🖬 MĚNA                        | VÝŠE DPH KOEFICIENT                        | PREDPOKLADANA HODNOTA VEREJNE ZAKAZKY<br>BEZ DPH             |
| Veřejný 🔳                                      | CZK                           | 21 % 🔳                                     | 214 000,00                                                   |
| – Předmět veřejné zakázky –                    |                               |                                            |                                                              |
| PŘEDMĚT VEŘEJNÉ ZAKÁZKY                        | DALŠÍ PŘEDMĚT VEŘEJNÉ ZAKÁZKY |                                            |                                                              |
| Služby                                         |                               |                                            |                                                              |
| STRUČNÝ POPIS PŘEDMĚTU VZ                      |                               |                                            | 32/2000 Otevřít v novém okně                                 |
| právní služby - zadávací řízení                |                               |                                            |                                                              |
| –Částky způsobilých výdajů předpokládané hodno | oty VZ                        |                                            |                                                              |
| B BEZ DPH                                      | S DPH                         |                                            |                                                              |
| 214 000,00                                     | СХК                           | 258 940,00 CZK                             |                                                              |
|                                                |                               |                                            |                                                              |
| – Vazba na IS NEN                              |                               |                                            |                                                              |
| Zpřístupnit VZ pro IS NEN                      | Párovat s IS NEN              |                                            |                                                              |
|                                                | Uloži                         | t Storno                                   |                                                              |

# "Základní údaje VZ" – vyplňte povinné (žlutě podbarvené) údaje

<u>"Údaje o smlouvě a dodatku"</u> – vyplňte v případě, že stav záznamu podtypu VZ je alespoň Zadána

| ÚDAJE O SMLOUVĚ/DODATKU                                      |                 |                       |                       |          |                                   |
|--------------------------------------------------------------|-----------------|-----------------------|-----------------------|----------|-----------------------------------|
| 🗰 PŘÍSTUP K VZ 🗶 SMAZAT 🖌 KONTROLA 🔒 FINALIZACE 🚍 TISK       |                 |                       |                       |          |                                   |
| Údaje o smlouvě / dodatku                                    |                 |                       |                       |          |                                   |
| TYP PRÁVNÍHO AKTU                                            | POŘADÍ          | DATUM PODPISU SMLOUVY | DATUM PODPISU DODATKU | SMLOUVA  | DATUM PODPISU OBJEDNÁVKY          |
| <b>Y</b>                                                     | <b>Y</b>        | <b>Y</b>              | <b>Y</b>              | <b>•</b> | <b>Y</b>                          |
| Objednávka                                                   | 1               |                       |                       |          | 14.06.2022                        |
|                                                              | •               |                       |                       | •        |                                   |
| Položek                                                      | na stránku 25 💌 |                       |                       |          | Stránka 1 z 1, položky 1 až 1 z 1 |
| Nový záznam Smazat Uložit Storno                             |                 |                       |                       |          |                                   |
| TYP PRÁVNÍHO AKTU                                            |                 |                       |                       |          |                                   |
| Objednávka                                                   |                 |                       |                       |          |                                   |
| Objednávka                                                   |                 |                       |                       |          |                                   |
| POŘADÍ OBJEDNÁVKY I DATUM PODPISU OBJEDNÁVKY<br>1 14.06.2022 |                 |                       |                       |          |                                   |
| CENA VEŘEJNÉ ZAKÁZKY DLE OBJEDNÁVKY<br>BEZ DPH               |                 |                       |                       |          |                                   |
| 214 000,00                                                   |                 |                       |                       |          |                                   |

"Údaje o námitkách" – vyplňte v případě, kdy některý účastník řízení podal námitky

| ÚDAJE O NÁMITKÁCH                    |                                   |        |                                   |                                   |
|--------------------------------------|-----------------------------------|--------|-----------------------------------|-----------------------------------|
| 📫 PŘÍSTUP K VZ 🗙 SMAZAT              | T 🗸 KONTROLA 🔒 FINALIZACE         | 🖶 тізк |                                   |                                   |
| Údaje o námitkách                    |                                   |        |                                   |                                   |
| DATUM DORUČENÍ NÁMITEK STĚŽ          | OVATEL                            |        | ROZHODNUTÍ ZADAVATELE O NÁMITKÁCH |                                   |
| Υ                                    |                                   | Y      |                                   | Y                                 |
| Nenalezeny žádné záznamy k zobrazení |                                   |        |                                   |                                   |
| I I I I I Položek na                 | stránku 25 💌                      |        |                                   | Stránka 1 z 1, položky 0 až 0 z 0 |
|                                      |                                   |        |                                   |                                   |
| Nový záznam                          | Smazat Uložit                     | Storno |                                   |                                   |
| DATUM DORUČENÍ NÁMITEK               | ROZHODNUTÍ ZADAVATELE O NÁMITKÁCH |        |                                   |                                   |
| Ш                                    |                                   |        |                                   | <b></b>                           |
| STĚŽOVATEL                           |                                   |        |                                   |                                   |
|                                      |                                   |        |                                   |                                   |
| DŮVOD PODÁNÍ NÁMITEK                 |                                   |        | 0/2000                            | Otevřít v novém okně              |
|                                      |                                   |        |                                   |                                   |
|                                      |                                   |        |                                   |                                   |
|                                      |                                   |        |                                   |                                   |
|                                      |                                   |        |                                   |                                   |

### "<u>Přílohy"</u> – vložte přílohy související s realizací podtypu VZ.

| PŘÍLOHY                            |            |        |                 |                  |                             |
|------------------------------------|------------|--------|-----------------|------------------|-----------------------------|
| 📫 PŘÍSTUP K VZ 🗙 SMAZAT ✔ KONTROLA | FINALIZACE | H TISK |                 |                  |                             |
| NÁZEV DOKUMENTU                    |            |        | TYP PŘÍLOHY     |                  |                             |
|                                    |            | Y      |                 |                  |                             |
| objednávka                         |            |        |                 |                  |                             |
| I I ► FI Položek na stránku 25 ▼   |            |        |                 | Strá             | nka 1 z 1, položky 1 až 1 z |
|                                    |            |        |                 |                  |                             |
| Nový záznam Smazat                 | Uložit     |        | Storno          |                  |                             |
| NÁZEV DOKUMENTU                    |            |        |                 |                  |                             |
| objednávka                         |            |        |                 |                  |                             |
| ΤΥΡ ΡŘÍLOHY                        |            |        |                 |                  |                             |
|                                    |            |        |                 | <b>=</b>         |                             |
| SOUBOR                             |            |        | PŘÍLOHU ZADAL/A | DATUM VLOŽENÍ    |                             |
| 🂡 Testovací příloha.pdf            |            | Soubor | DXROIROP        | 14.06.2022 13:49 |                             |
| ODKAZ NA UMÍSTĚNÍ DOKUMENTU        |            |        |                 |                  |                             |
|                                    |            |        |                 |                  |                             |

# 9 Seznam použitých zkratek

| Centrum | Centrum pro regionální rozvoj České republiky |
|---------|-----------------------------------------------|
| CSSF21+ | Centrální systém strukturálních fondů         |
| DNS     | Dynamický nákupní systém                      |
| MS2021+ | Informační systém konečného příjemce          |
| NEN     | Národní elektronický nástroj                  |
| RS      | Rámcová smlouva                               |
| ŘO      | Řídicí orgán                                  |
| ÚOHS    | Úřad pro ochranu hospodářské soutěže          |
| VZ      | Veřejná zakázka                               |
| ZZVZ    | Zákon o zadávání veřejných zakázek            |